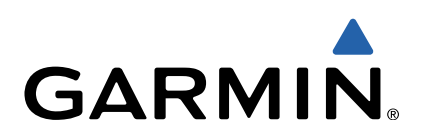

# nüvi<sup>®</sup> 3507/3508 -sarja Käyttöopas

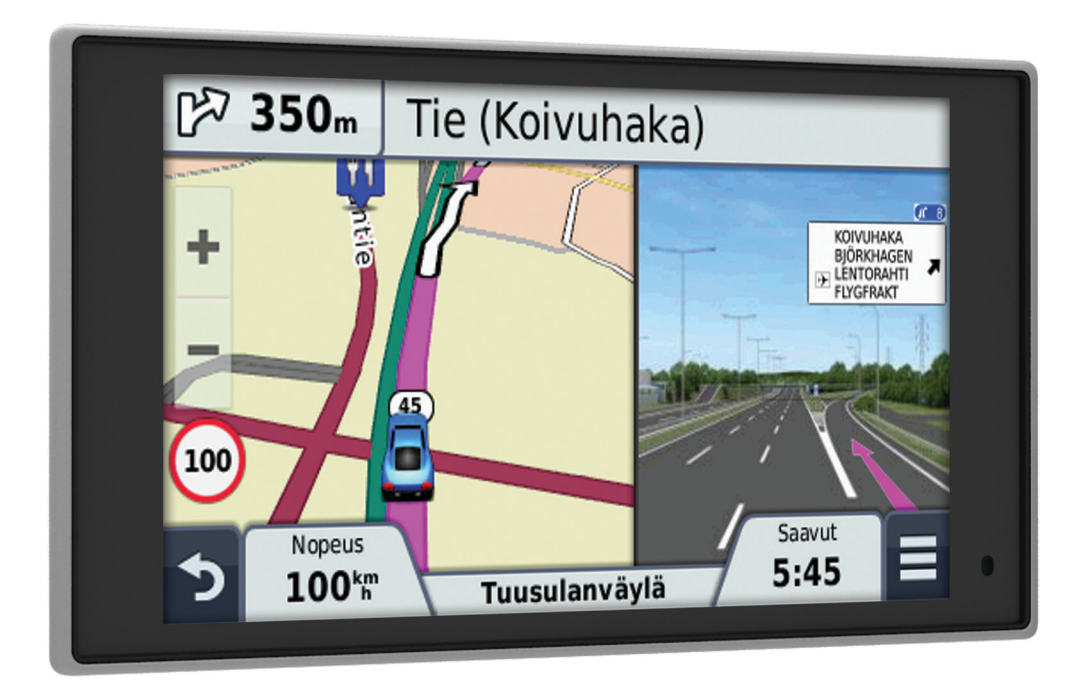

Kaikki oikeudet pidätetään. Tekijänoikeuslakien mukaisesti tätä opasta ei saa kopioida kokonaan tai osittain ilman Garminin kirjallista lupaa. Garmin pidättää oikeuden muuttaa tai parannella tuotteitaan sekä tehdä muutoksia tämän oppaan sisältöön ilman velvollisuutta ilmoittaa muutoksista tai parannuksista muille henkilöille tai organisaatioille. Osoitteessa www.garmin.com on uusimmat päivitykset ja lisätietoja tämän tuotteen käyttämisestä.

Garmin<sup>®</sup>, nüvi<sup>®</sup> ja Garmin-logo ovat Garmin Ltd:n tai sen tytäryhtiöiden tavaramerkkejä, jotka on rekisteröity Yhdysvalloissa ja muissa maissa. Näitä tavaramerkkejä ei saa käyttää ilman Garminin nimenomaista lupaa.

BaseCamp™, HomePort™, MapSource®, myGarmin™, ecoRoute™, myTrends™, trafficTrends™, nüMaps Guarantee™ ja nüMaps Lifetime™ ovat Garmin Ltd:n tai sen tytäryhtiöiden tavaramerkkejä. Näitä tavaramerkkejä ei saa käyttää ilman Garminin nimenomaista lupaa.

Sana Bluetooth<sup>®</sup> ja vastaavat logot ovat Bluetooth SIG, Inc:n omaisuutta, ja Garminilla on lisenssi niiden käyttöön. microSD™ ja microSDHC-logo ovat SD-3C, LLC:n tavaramerkkejä. Windows<sup>®</sup>, Windows Vista<sup>®</sup> ja Windows XP<sup>®</sup> ovat Microsoft Corporationin rekisteröityjä tavaramerkkejä Yhdysvalloissa ja muissa maissa. Mac<sup>®</sup> on Apple Inc:n tavaramerkki. HD Radio™ ja HD-logo ovat iBiquity Digital Corporationin tavaramerkkejä. HD Radio -tekniikka on valmistettu iBiquity Digital Corporationin lisenssillä. Patentti Yhdysvalloissa ja muualla.

# Sisällysluettelo

| Aloitus                                                                                                    |
|----------------------------------------------------------------------------------------------------|
| Laitteen liittäminen ajoneuvon virtalähteeseen                                                                                                    |
| Tuki ja päivitykset1                                                                                                    |
| Garmin Expressin määrittäminen1                                                                                                    |
| nüMaps Guarantee™1                                                                                                    |
| Elinikäiset tilaukset                                                                                                    |
| Siirtyminen lepotilaan ja poistuminen siitä                                                                                                    |
| Laitteen sammuttaminen                                                                                                    |
| Laitteen asetusten nollaaminen1                                                                                                    |
| GPS-signaalien hakeminen                                                                                                    |
| Näytön kirkkauden säätäminen                                                                                                    |
| Äänenvoimakkuuden säätäminen                                                                                                    |
| Tietoja automaattisesta äänenvoimakkuudesta                                                                                                    |
| Tilarivin kuvakkeet                                                                                                    |
| GPS-signaalin tilan näyttäminen2                                                                                                    |
| Akun tiedot                                                                                                    |
| Ajan asettaminen 2                                                                                                    |
| Näyttöpainikkeiden käyttäminen                                                                                                    |
| Näyttönäppäimistön käyttäminen                                                                                                    |
| Sijainnit 2                                                                                                    |
| Daikkojen etciminen                                                                                                    |
| Siiginnin etsiminen luokan mukaan                                                                                                    |
| Sijainnin etsiminen hakunalkilla                                                                                                    |
| Hakualueen muuttaminen 3                                                                                                    |
| Sijaintien etsiminen kartan avulla                                                                                                    |
| Osoitteen etsiminen 3                                                                                                    |
| Vasta lövdettyjen määrännäiden etsiminen 3                                                                                                    |
| Pysäköintinaikan etsiminen 3                                                                                                    |
| Hae tvökaluja                                                                                                    |
| Sijaintien tallentaminen 3                                                                                                    |
| Sijainnin tallentaminen 3                                                                                                    |
| Nykvison sijainnin tallontaminon                                                                                                    |
|                                                                                                    |
| Kotisijainnin tallentaminen                                                                                                    |
| Kotisijainnin tallentaminen                                                                                                    |
| Kotisijainnin tallentaminen       3         Tallennetun sijainnin muokkaaminen       3         Luokkien liittäminen tallennettuun sijaintiin       4                                                                                                    |
| Kotisijainnin tallentaminen       3         Kotisijainnin tallentaminen       3         Tallennetun sijainnin muokkaaminen       3         Luokkien liittäminen tallennettuun sijaintiin       4         Tallennetun sijainnin poistaminen       4                                                                                                    |
| Kotisijainnin tallentaminen       3         Kotisijainnin tallentaminen       3         Tallennetun sijainnin muokkaaminen       3         Luokkien liittäminen tallennettuun sijaintiin       4         Tallennetun sijainnin poistaminen       4         Simuloidun sijainnin asettaminen       4                                                                                                    |
| Kotisijainnin tallentaminen       3         Kotisijainnin tallentaminen       3         Tallennetun sijainnin muokkaaminen       3         Luokkien liittäminen tallennettuun sijaintiin       4         Tallennetun sijainnin poistaminen       4         Simuloidun sijainnin asettaminen       4         Oikotien lisääminen       4                                                                                                    |
| Kotisijainnin tailentainnen       3         Kotisijainnin tailentaminen       3         Tallennetun sijainnin muokkaaminen       3         Luokkien liittäminen tallennettuun sijaintiin       4         Tallennetun sijainnin poistaminen       4         Simuloidun sijainnin asettaminen       4         Oikotien lisääminen       4         Pikakuvakkeen poistaminen       4                                                                                                    |
| Kykyisen sijainiin tailentainien                                                                                                    |
| Kykyisen sijainiin tailentaininen       3         Kotisijainnin tailentaininen       3         Tallennetun sijainnin muokkaaminen       3         Luokkien liittäminen tallennettuun sijaintiin       4         Tallennetun sijainnin poistaminen       4         Simuloidun sijainnin asettaminen       4         Oikotien lisääminen       4         Pikakuvakkeen poistaminen       4         Mukautetut kohdepisteet       4         POI Loaderin asentaminen       4                                                                                                    |
| Nykyisen sijainiin tailentaininen       3         Kotisijainnin tailentaininen       3         Tallennetun sijainnin muokkaaminen       3         Luokkien liittäminen tallennettuun sijaintiin       4         Tallennetun sijainnin poistaminen       4         Simuloidun sijainnin asettaminen       4         Oikotien lisääminen       4         Pikakuvakkeen poistaminen       4         Mukautetut kohdepisteet       4         POI Loaderin asentaminen       4         POI Loaderin ohietiedostoien käyttäminen       4                                                                                                    |
| Kykyisen sijainiin tailentaininen       3         Kotisijainnin tailentaininen       3         Tallennetun sijainnin muokkaaminen       3         Luokkien liittäminen tallennettuun sijaintiin       4         Tallennetun sijainnin poistaminen       4         Simuloidun sijainnin asettaminen       4         Oikotien lisääminen       4         Pikakuvakkeen poistaminen       4         Mukautetut kohdepisteet       4         POI Loaderin asentaminen       4         POI Loaderin ohjetiedostojen käyttäminen       4         Mukautetutujen kohdepisteiden (POI) etsiminen       4                                                                                                    |
| Nykyisen sijainiin talientainien       3         Kotisijainnin talientainien       3         Tallennetun sijainnin muokkaaminen       3         Luokkien liittäminen tallennettuun sijaintiin       4         Tallennetun sijainnin poistaminen       4         Simuloidun sijainnin asettaminen       4         Oikotien lisääminen       4         Pikakuvakkeen poistaminen       4         Mukautetut kohdepisteet       4         POI Loaderin asentaminen       4         Mukautetujen kohdepisteiden (POI) etsiminen       4         Navigointi       4                                                                                                    |
| Nykyisen sijainiin talientainien       3         Kotisijainnin talientainien       3         Tallennetun sijainnin muokkaaminen       3         Luokkien liittäminen tallennettuun sijaintiin       4         Tallennetun sijainnin poistaminen       4         Simuloidun sijainnin asettaminen       4         Oikotien lisääminen       4         Pikakuvakkeen poistaminen       4         Mukautetut kohdepisteet       4         POI Loaderin asentaminen       4         POI Loaderin ohjetiedostojen käyttäminen       4         Mukautetujen kohdepisteiden (POI) etsiminen       4         Navigointi       4                                                                                                    |
| Nykyisen sijainiin talientaminen       3         Kotisijainnin tallentaminen       3         Tallennetun sijainnin muokkaaminen       3         Luokkien liittäminen tallennettuun sijaintiin       4         Tallennetun sijainnin poistaminen       4         Simuloidun sijainnin asettaminen       4         Oikotien lisääminen       4         Pikakuvakkeen poistaminen       4         POI Loaderin asentaminen       4         POI Loaderin ohjetiedostojen käyttäminen       4         Navigointi       4         Reitin aloittaminen       4                                                                                                    |
| Nykyisen sijainiin tailentaminen       3         Kotisijainnin tailentaminen       3         Tallennetun sijainnin muokkaaminen       3         Luokkien liittäminen tallennettuun sijaintiin       4         Tallennetun sijainnin poistaminen       4         Simuloidun sijainnin asettaminen       4         Oikotien lisääminen       4         Pikakuvakkeen poistaminen       4         Mukautetut kohdepisteet       4         POI Loaderin asentaminen       4         POI Loaderin ohjetiedostojen käyttäminen       4         Mukautetujen kohdepisteiden (POI) etsiminen       4         Navigointi       4         Reitin aloittaminen       4         Qiseiden reittien esikatselu       4                                                                                                    |
| Nykyisen sijainiin talientaminen       3         Kotisijainnin tallentaminen       3         Tallennetun sijainnin muokkaaminen       3         Luokkien liittäminen tallennettuun sijaintiin       4         Tallennetun sijainnin poistaminen       4         Simuloidun sijainnin asettaminen       4         Oikotien lisääminen       4         Pikakuvakkeen poistaminen       4         POI Loaderin asentaminen       4         POI Loaderin ohjetiedostojen käyttäminen       4         Mukautetut kohdepisteet       4         POI Loaderin ohjetiedostojen käyttäminen       4         Mukautetujen kohdepisteiden (POI) etsiminen       4         Navigointi       4         Reitin aloittaminen       4         Qiseiden reittien esikatselu       4         Reitin laskentatilan vaihtaminen       4         Reitin aloittaminen tallennettuun sijaintiin       4                                                                                                    |
| Nykyisen sijainiin talientaminen       3         Kotisijainnin tallentaminen       3         Tallennetun sijainnin muokkaaminen       3         Luokkien liittäminen tallennettuun sijaintiin       4         Tallennetun sijainnin poistaminen       4         Simuloidun sijainnin asettaminen       4         Oikotien lisääminen       4         Pikakuvakkeen poistaminen       4         Mukautetut kohdepisteet       4         POI Loaderin asentaminen       4         POI Loaderin ohjetiedostojen käyttäminen       4         Mukautetujen kohdepisteiden (POI) etsiminen       4         Navigointi       4         Reitin aloittaminen       4         Qiseiden reittien esikatselu       4         Reitin laskentatilan vaihtaminen       4         Reitin aloittaminen tallennettuun sijaintiin       4         Reitin aloittaminen tallennettuun sijaintiin       4                                                                                                    |
| Nykyisen sijainiin tailentainien       3         Kotisijainnin tailentainien       3         Tallennetun sijainnin muokkaaminen       3         Luokkien liittäminen tallennettuun sijaintiin       4         Tallennetun sijainnin poistaminen       4         Simuloidun sijainnin asettaminen       4         Oikotien lisääminen       4         Pikakuvakkeen poistaminen       4         Mukautetut kohdepisteet       4         POI Loaderin asentaminen       4         POI Loaderin ohjetiedostojen käyttäminen       4         Mukautetujen kohdepisteiden (POI) etsiminen       4         Navigointi       4         Reitin aloittaminen       4         Reitin laskentatilan vaihtaminen       4         Reitin aloittaminen tallennettuun sijaintiin       4         Reitti kartassa       4         Navigointi kartan kävttäminen       5                                                                                                    |
| Nykyisen sijainiin tailentaininen       3         Kotisijainnin tailentaininen       3         Tallennetun sijainnin muokkaaminen       3         Luokkien liittäminen tallennettuun sijaintiin       4         Tallennetun sijainnin poistaminen       4         Simuloidun sijainnin asettaminen       4         Oikotien lisääminen       4         Pikakuvakkeen poistaminen       4         Mukautetut kohdepisteet       4         POI Loaderin asentaminen       4         POI Loaderin ohjetiedostojen käyttäminen       4         Mukautettujen kohdepisteiden (POI) etsiminen       4         Navigointi       4         Reitin aloittaminen       4         Reitin laskentatilan vaihtaminen       4         Reitti kartassa       4         Navigointikartan käyttäminen       5         Pisteen lisääminen reitille       5                                                                                                    |
| Nykyisen sijainiin tailentaminen       3         Kotisijainnin tallentaminen       3         Tallennetun sijainnin muokkaaminen       3         Luokkien liittäminen tallennettuun sijaintiin       4         Tallennetun sijainnin poistaminen       4         Simuloidun sijainnin asettaminen       4         Oikotien lisääminen       4         Pikakuvakkeen poistaminen       4         Pol Loaderin asentaminen       4         POI Loaderin ohjetiedostojen käyttäminen       4         Nukautetujen kohdepisteiden (POI) etsiminen       4         Navigointi       4         Reitin aloittaminen       4         Reitin laskentatilan vaihtaminen       4         Reitti kartassa       4         Navigointikartan käyttäminen       5         Pisteen lisääminen reitille       5         Kiertotien käyttäminen       5                                                                                                    |
| Nykyisen sijainnin tailentainnen       3         Kotisijainnin tallentaminen       3         Tallennetun sijainnin muokkaaminen       3         Luokkien liittäminen tallennettuun sijaintiin       4         Tallennetun sijainnin poistaminen       4         Simuloidun sijainnin asettaminen       4         Oikotien lisääminen       4         Pikakuvakkeen poistaminen       4         Pol Loaderin asentaminen       4         POI Loaderin asentaminen       4         POI Loaderin ohjetiedostojen käyttäminen       4         Navigointi       4         Reitin aloittaminen       4         Viseiden reittien esikatselu       4         Reitin laskentatilan vaihtaminen       4         Reitti kartassa       4         Navigointikartan käyttäminen       5         Pisteen lisääminen reitille       5         Kiertotien käyttäminen       5         Reitin nysäyttäminen       5                                                                                                    |
| Nykyisen sijainnin tailentainnen       3         Kotisijainnin tallentaminen       3         Tallennetun sijainnin muokkaaminen       3         Luokkien liittäminen tallennettuun sijaintiin       4         Tallennetun sijainnin poistaminen       4         Simuloidun sijainnin asettaminen       4         Oikotien lisääminen       4         Pikakuvakkeen poistaminen       4         POI Loaderin asentaminen       4         POI Loaderin asentaminen       4         POI Loaderin ohjetiedostojen käyttäminen       4         Mukautetujen kohdepisteiden (POI) etsiminen       4         Navigointi       4         Reitin aloittaminen       4         Viseiden reittien esikatselu       4         Reitin laskentatilan vaihtaminen       4         Reitin aloittaminen tallennettuun sijaintiin       4         Reitti kartassa       4         Navigointikartan käyttäminen       5         Pisteen lisääminen reitille       5         Kiertotien käyttäminen       5         Reitin pysäyttäminen       5         Reitin aktiivisuuden nävttäminen       5                                                                                                    |
| Nykyisen sijäinnin tallentaminen       3         Kotisijainnin tallentaminen       3         Tallennetun sijainnin muokkaaminen       3         Luokkien liittäminen tallennettuun sijaintiin       4         Tallennetun sijainnin poistaminen       4         Simuloidun sijainnin asettaminen       4         Oikotien lisääminen       4         Pikakuvakkeen poistaminen       4         Mukautetut kohdepisteet       4         POI Loaderin asentaminen       4         POI Loaderin ohjetiedostojen käyttäminen       4         Mukautetujen kohdepisteiden (POI) etsiminen       4         Navigointi       4         Reitin aloittaminen       4         Reitin laskentatilan vaihtaminen       4         Reitin aloittaminen tallennettuun sijaintiin       4         Reitti kartassa       4         Navigointikartan käyttäminen       5         Pisteen lisääminen reitille       5         Kiertotien käyttäminen       5         Reitin pysäyttäminen       5         Reitin aktiivisuuden näyttäminen       5         Reitin aktiivisuuden näyttäminen       5                                                                                                    |
| Nykyisen sijainnin tallentaminen       3         Kotisijainnin tallentaminen       3         Tallennetun sijainnin muokkaaminen       3         Luokkien liittäminen tallennettuun sijaintiin       4         Tallennetun sijainnin poistaminen       4         Simuloidun sijainnin asettaminen       4         Oikotien lisääminen       4         Pikakuvakkeen poistaminen       4         Mukautetut kohdepisteet       4         POI Loaderin asentaminen       4         POI Loaderin ohjetiedostojen käyttäminen       4         Mukautetujen kohdepisteiden (POI) etsiminen       4         Navigointi       4         Reitin aloittaminen       4         Viseiden reittien esikatselu       4         Reitin aloittaminen       4         Viseiden reittien esikatselu       4         Reitin aloittaminen tallennettuun sijaintiin       4         Reitti kartassa       4         Navigointikartan käyttäminen       5         Pisteen lisääminen reitille       5         Kiertotien käyttäminen       5         Reitin aktiivisuuden näyttäminen       5         Seuraavan käännöksen sivun tarkasteleminen       5                                                                    |
| Nykyisen sijainnin tallentaminen       3         Kotisijainnin tallentaminen       3         Tallennetun sijainnin muokkaaminen       3         Luokkien liittäminen tallennettuun sijaintiin       4         Tallennetun sijainnin poistaminen       4         Simuloidun sijainnin asettaminen       4         Oikotien lisääminen       4         Pikakuvakkeen poistaminen       4         Mukautetut kohdepisteet       4         POI Loaderin asentaminen       4         POI Loaderin ohjetiedostojen käyttäminen       4         Mukautetujen kohdepisteiden (POI) etsiminen       4         Navigointi       4         Reitin aloittaminen       4         Useiden reittien esikatselu       4         Reitin laskentatilan vaihtaminen       4         Reitin aloittaminen tallennettuun sijaintiin       4         Reitti kartassa       4         Navigointikartan käyttäminen       5         Pisteen lisääminen reitille       5         Kiertotien käyttäminen       5         Reitin aktiivisuuden näyttäminen       5         Seuraavan käännöksen sivun tarkasteleminen       5         Seuraavan käännöksen sivun tarkasteleminen       5                                          |
| Nykyisen sijainnin tallentaminen       3         Kotisijainnin tallentaminen       3         Tallennetun sijainnin muokkaaminen       3         Luokkien liittäminen tallennettuun sijaintiin       4         Tallennetun sijainnin poistaminen       4         Simuloidun sijainnin asettaminen       4         Oikotien lisääminen       4         Pikakuvakkeen poistaminen       4         Mukautetut kohdepisteet       4         POI Loaderin asentaminen       4         POI Loaderin ohjetiedostojen käyttäminen       4         Mukautetujen kohdepisteiden (POI) etsiminen       4         Navigointi       4         Reitin aloittaminen       4         Useiden reittien esikatselu       4         Reitin laskentatilan vaihtaminen       4         Reitin laittaminen tallennettuun sijaintiin       4         Reitti kartassa       4         Navigointikartan käyttäminen       5         Pisteen lisääminen reitille       5         Kiertotien käyttäminen       5         Reitin pysäyttäminen       5         Reitin aktiivisuuden näyttäminen       5         Seuraavan käännöksen sivun tarkasteleminen       5         Tietoja edessä olevista palveluista       5             |
| Nykyisen sijainiin tailentaminen       3         Kotisijainnin tallentaminen       3         Tallennetun sijainnin muokkaaminen       3         Luokkien liittäminen tallennettuun sijaintiin       4         Tallennetun sijainnin poistaminen       4         Simuloidun sijainnin asettaminen       4         Oikotien lisääminen       4         Pikakuvakkeen poistaminen       4         Mukautetut kohdepisteet       4         POI Loaderin asentaminen       4         POI Loaderin ohjetiedostojen käyttäminen       4         Mukautetujen kohdepisteiden (POI) etsiminen       4         Navigointi       4         Reitin aloittaminen       4         Useiden reittien esikatselu       4         Reitin laskentatilan vaihtaminen       4         Reitin aloittaminen tallennettuun sijaintiin       4         Reitti kartassa       4         Navigointikartan käyttäminen       5         Pisteen lisääminen reitille       5         Kiertotien käyttäminen       5         Reitin pysäyttäminen       5         Reitin aktiivisuuden näyttäminen       5         Seuraavan käännöksen sivun tarkasteleminen       5         Tietoja edessä olevista palveluista       5            |
| Nykyisen sijainnin tailentaminen       3         Kotisijainnin tallentaminen       3         Tallennetun sijainnin muokkaaminen       3         Luokkien liittäminen tallennettuun sijaintiin       4         Tallennetun sijainnin poistaminen       4         Simuloidun sijainnin asettaminen       4         Oikotien lisääminen       4         Pikakuvakkeen poistaminen       4         Mukautetut kohdepisteet       4         POI Loaderin asentaminen       4         Mukautettujen kohdepisteiden (POI) etsiminen       4         Navigointi       4         Reitin aloittaminen       4         Useiden reittien esikatselu       4         Reitin lakentatilan vaihtaminen       4         Reitti kartassa       4         Navigointikartan käyttäminen       5         Pisteen lisääminen reitille       5         Kiertotien käyttäminen       5         Reitin aktiivisuuden näyttäminen       5         Seuraavan käännöksen sivun tarkasteleminen       5         Sietysten tarkasteleminen       5         Tietoja edessä olevista palveluista       5         Edessäpäin olevien kohdepisteiden etsiminen       5                                                                 |
| Nykyisen sijainnin tailentaminen       3         Kotisijainnin tallentaminen       3         Tallennetun sijainnin muokkaaminen       3         Luokkien liittäminen tallennettuun sijaintiin       4         Tallennetun sijainnin poistaminen       4         Simuloidun sijainnin asettaminen       4         Oikotien lisääminen       4         Pikakuvakkeen poistaminen       4         Mukautetut kohdepisteet       4         POI Loaderin asentaminen       4         POI Loaderin ohjetiedostojen käyttäminen       4         Mukautetujen kohdepisteiden (POI) etsiminen       4         Navigointi       4         Reitin aloittaminen       4         Useiden reittien esikatselu       4         Reitin laskentatilan vaihtaminen       4         Reitin aloittaminen tallennettuun sijaintiin       4         Reitin aloittaminen teitllen       5         Pisteen lisääminen reitille       5         Pisteen lisääminen reitille       5         Reitin ayyäyttäminen       5         Reitin pysäyttäminen       5         Reitin aktiivisuuden näyttäminen       5         Suraavan käännöksen sivun tarkasteleminen       5         Risteysten tarkasteleminen       5            |
| Nykyisen sijainnin tailentaminen       3         Kotisijainnin tallentaminen       3         Tallennetun sijainnin muokkaaminen       3         Luokkien liittäminen tallennettuun sijaintiin       4         Tallennetun sijainnin poistaminen       4         Simuloidun sijainnin asettaminen       4         Oikotien lisääminen       4         Pikakuvakkeen poistaminen       4         Mukautetut kohdepisteet       4         POI Loaderin asentaminen       4         Mukautetut jen kohdepisteiden (POI) etsiminen       4         Navigointi       4         Reitin aloittaminen       4         Useiden reittien esikatselu       4         Reitin laskentatilan vaihtaminen       4         Reitin laskentatilan vaihtaminen       4         Reitin aloittaminen tallennettuun sijaintiin       4         Reitin laskentatilan vaihtaminen       5         Pisteen lisääminen reitille       5         Skiertotien käyttäminen       5         Reitin aktiivisuuden näyttäminen       5         Seuraavan käännöksen sivun tarkasteleminen       5         Reitin aktiivisuuden näyttäminen       5         Steysten tarkasteleminen       5         Risteysten tarkasteleminen       5 |

| Matkalokin näyttäminen 6                                                                                             |
|----------------------------------------------------------------------------------------------------|
| Matkan tietojen tyhjentäminen                                                                                        |
| Suositeltujen reittien käyttäminen                                                                                   |
| Nykyisen sijainnin tietojen tarkasteleminen                                                                          |
| Aio-ohieiden saaminen nykysijaintiin                                                                                 |
| Tien ominaisuuksien välttäminen                                                                                      |
| Tietoja mukautettavista vältettävistä reiteistä                                                                      |
| Alueen välttäminen6                                                                                                  |
| Tien välttäminen6                                                                                                    |
| Mukautetun vältettävän poistaminen käytöstä                                                                          |
| Mukautettavien vältettävien reittien poistaminen                                                                     |
| Kartatvökaluion mukauttaminon                                                                                        |
| Karttatasoien mukauttaminen                                                                                          |
| Kartan tietokentän muuttaminen                                                                                       |
| Kartan perspektiivin muuttaminen7                                                                                    |
| Valvontakamerat                                                                                                    |
| Liikenne 7                                                                                                    |
| Liikennetietoien vastaanottaminen liikennevastaanottimella 7                                                         |
| Liikennevastaanotin                                                                                                  |
| Liikennevastaanottimen sijoittaminen 7                                                                               |
| Edessäpäin olevan liikenteen tarkasteleminen                                                                         |
| Liikenteen näyttäminen kartalla                                                                                      |
| Liikennetapahtumien hakeminen                                                                                        |
| LIIKenne reitilla                                                                                                    |
| Tietoja liikennekameroista                                                                                           |
| Lijkennekameran tallentaminen                                                                                        |
| Liikennekameran tarkasteleminen 8                                                                                    |
| Tietoja liikennetilauksista                                                                                          |
| Tilauksen aktivoiminen8                                                                                              |
| Liikennetilausten tarkasteleminen 8                                                                                  |
| Tilauksen lisääminen                                                                                                 |
| trafficTrends ™                                                                                                    |
| l jikenteen ottaminen käyttöön                                                                                       |
| Äänikomonto                                                                                                    |
| Herätysilmauksen asettaminen 8                                                                                       |
| Äänikomentoien aktivoiminen                                                                                          |
| Äänikomentovihjeitä                                                                                                  |
| Reitin aloittaminen äänikomennoilla                                                                                  |
| Ohjeiden mykistäminen                                                                                                |
| Äänikomentojen poistaminen käytöstä                                                                                  |
| Handsfree-puhelut9                                                                                                   |
| Tietoja handsfree-puheluista9                                                                                        |
| Langattoman Bluetooth-tekniikan ottaminen käyttöön 9                                                                 |
| Puhelimen liittaminen                                                                                                |
| Puhelimen vhtevden katkaiseminen                                                                                     |
| Pariliitetyn puhelimen poistaminen 9                                                                                 |
| Soittaminen                                                                                                    |
| Numeron valitseminen                                                                                                 |
| Soittaminen puhelinluettelossa olevalle yhteyshenkilölle 9                                                           |
| Kohteeseen soittaminen9                                                                                              |
| Puhelun vastaanottaminen                                                                                             |
| Punelunistorian käyttäminen                                                                                          |
| Kotinumeron tallentaminen 10                                                                                         |
| Soittaminen kotiin                                                                                                   |
|                                                                                                    |
| Sovolluston käyttäminon 40                                                                                           |
| Sovellusten käyttäminen                                                                                              |
| Sovellusten käyttäminen       10         Ohjeen käyttäminen       10         Ohjeaiheiden etsiminen       10         |
| Sovellusten käyttäminen10Ohjeen käyttäminen10Ohjeaiheiden etsiminen10Smartphone Link10                               |
| Sovellusten käyttäminen10Ohjeen käyttäminen10Ohjeaiheiden etsiminen10Smartphone Link10Smartphone Linkin lataaminen10 |
| Sovellusten käyttäminen10Ohjeen käyttäminen10Ohjeaiheiden etsiminen10Smartphone Link10Smartphone Linkin lataaminen10 |

| Yhteyden muodostaminen Smartphone Linkiin                                                                                                    | 10                                                                                                    |
|----------------------------------------------------------------------------------------------------|----------------------------------------------------------------------------------------------------|
| Sijainnin lähettäminen puhelimesta laitteeseen                                                                                                    | 10                                                                                                    |
| Puheluiden poistaminen käytöstä Smartphone Link -                                                                                                    |                                                                                                    |
| yhteyden ajaksi                                                                                                    | 10                                                                                                    |
| Garminin readliaikaisten palvelut                                                                                                    | 10                                                                                                    |
| Tietoja ecoPoute toiminnosta                                                                                                    | 10                                                                                                    |
| ecoRoute HD -lisävaruste                                                                                                    | 10                                                                                                    |
| Ajoneuvon määrittäminen                                                                                                    | 11                                                                                                    |
| Polttoainehinnan muuttaminen                                                                                                    | 11                                                                                                    |
| Polttoainetehokkuuden kalibroiminen                                                                                                    | 11                                                                                                    |
| Tietoja ecoChallengesta                                                                                                    | 11                                                                                                    |
| Polttoainetehokkuustietojen tarkasteleminen                                                                                                    | 11                                                                                                    |
| Matkaraportit                                                                                                    | 11                                                                                                    |
| ecoRoute-tietojen nollaaminen                                                                                                    | 11                                                                                                    |
| myGarmin-viestien tarkasteleminen                                                                                                    | 11                                                                                                    |
| Sääennusteen tarkasteleminen                                                                                                    | 11                                                                                                    |
| Säätietojen näyttäminen jonkin toisen kaupungin läheltä ?                                                                                                    | 11                                                                                                    |
| Säätutkan tarkasteleminen                                                                                                    | 11                                                                                                    |
| Säähälytysten tarkasteleminen                                                                                                    | 11                                                                                                    |
| I leolosunteiden tarkistaminen                                                                                                    | 11                                                                                                    |
| Matkan suunnilleleminen                                                                                                    | 11                                                                                                    |
| Tallonnotun matkan navigoiminon                                                                                                    | 12                                                                                                    |
| Tallennetun matkan muokkaaminen                                                                                                    | 12                                                                                                    |
| Aikaisempien reittien ja määrännäiden tarkasteleminen                                                                                                    | 12                                                                                                    |
|                                                                                                    | 12                                                                                                    |
| Tiedestet with                                                                                                    | 12                                                                                                    |
| Tiedostotyypit                                                                                                    | 12                                                                                                    |
| Muistikottin asottaminon                                                                                                    | 12                                                                                                    |
| Laitteen liittäminen tietokoneeseen                                                                                                    | 12                                                                                                    |
| Tietoien siirtäminen tietokoneesta                                                                                                    | 12                                                                                                    |
|                                                                                                    | 12                                                                                                    |
| USB-kaapelin irrottaminen                                                                                                    | 12                                                                                                    |
| USB-kaapelin irrottaminen                                                                                                    | 12                                                                                                    |
| USB-kaapelin irrottaminen                                                                                                    | 12<br>12                                                                                                    |
| USB-kaapelin irrottaminen                                                                                                    | 12<br>12<br>13                                                                                                    |
| USB-kaapelin irrottaminen                                                                                                    | 12<br>12<br>13<br>13                                                                                                    |
| USB-kaapelin irrottaminen                                                                                                    | <b>12</b><br>12<br>13<br>13<br>13                                                                                                    |
| USB-kaapelin irrottaminen                                                                                                    | <b>12</b><br>12<br>13<br>13<br>13<br>13                                                                                                    |
| USB-kaapelin irrottaminen                                                                                                    | <b>12</b><br>12<br>13<br>13<br>13<br>13<br>13                                                                                                    |
| USB-kaapelin irrottaminen                                                                                                    | <b>12</b><br>12<br>13<br>13<br>13<br>13<br>13                                                                                                    |
| USB-kaapelin irrottaminen                                                                                                    | <b>12</b><br>12<br>13<br>13<br>13<br>13<br>13<br>13<br>13                                                                                                    |
| USB-kaapelin irrottaminen<br>Laitteen mukauttaminen<br>Kartta- ja ajoneuvoasetukset<br>Karttojen ottaminen käyttöön<br>Navigointiasetukset<br>Reittiasetukset<br>Näyttöasetukset<br>Bluetooth asetukset<br>Bluetoothin poistaminen käytöstä<br>Liikenneasetukset<br>Yksikkö- ja aika-asetukset                                                                                                    | <b>12</b><br><b>12</b><br><b>13</b><br><b>13</b><br><b>13</b><br><b>13</b><br><b>13</b><br><b>13</b><br><b>13</b><br><b>13</b>                                                                                                    |
| USB-kaapelin irrottaminen<br>Laitteen mukauttaminen<br>Kartta- ja ajoneuvoasetukset<br>Karttojen ottaminen käyttöön<br>Navigointiasetukset<br>Reittiasetukset<br>Näyttöasetukset<br>Bluetooth asetukset<br>Liikenneasetukset<br>Yksikkö- ja aika-asetukset<br>Kieli- ja näppäimistöasetukset                                                                                                    | <b>12</b><br>12<br>13<br>13<br>13<br>13<br>13<br>13<br>13<br>13<br>13                                                                                                    |
| USB-kaapelin irrottaminen<br>Laitteen mukauttaminen<br>Kartta- ja ajoneuvoasetukset<br>Karttojen ottaminen käyttöön<br>Navigointiasetukset<br>Reittiasetukset<br>Näyttöasetukset<br>Bluetooth asetukset<br>Liikenneasetukset<br>Liikenneasetukset<br>Kieli- ja näppäimistöasetukset<br>Laite- ja yksityisyysasetukset                                                                                                    | <b>12</b><br>12<br>13<br>13<br>13<br>13<br>13<br>13<br>13<br>13<br>13<br>13                                                                                                    |
| USB-kaapelin irrottaminen                                                                                                    | <b>12</b><br>12<br>13<br>13<br>13<br>13<br>13<br>13<br>13<br>13<br>13<br>13<br>13                                                                                                    |
| USB-kaapelin irrottaminen                                                                                                    | <b>12</b><br>12<br>13<br>13<br>13<br>13<br>13<br>13<br>13<br>13<br>13<br>13<br>13                                                                                                    |
| USB-kaapelin irrottaminen                                                                                                    | <b>12</b><br>12<br>13<br>13<br>13<br>13<br>13<br>13<br>13<br>13<br>13<br>13<br>13<br>13<br>13                                                                                                    |
| USB-kaapelin irrottaminen                                                                                                    | <b>12</b><br><b>12</b><br><b>13</b><br><b>13</b><br><b>14</b><br><b>14</b><br><b>14</b><br><b>15</b><br><b>15</b> |
| USB-kaapelin irrottaminen                                                                                                    | <b>12</b><br><b>12</b><br><b>13</b><br><b>13</b><br><b>14</b><br><b>14</b><br><b>14</b><br><b>14</b><br><b>14</b><br><b>14</b><br><b>15</b>                                                                                                    |
| USB-kaapelin irrottaminen                                                                                                    | <b>12</b><br><b>12</b><br><b>13</b><br><b>13</b><br><b>13</b><br><b>13</b><br><b>13</b><br><b>13</b><br><b>13</b><br><b>13</b><br><b>13</b><br><b>13</b><br><b>13</b><br><b>13</b><br><b>13</b><br><b>13</b><br><b>13</b><br><b>13</b><br><b>13</b><br><b>13</b><br><b>13</b><br><b>13</b><br><b>14</b><br><b>14</b><br><b>14</b><br><b>14</b><br><b>14</b><br><b>14</b><br><b>14</b><br><b>14</b><br><b>14</b><br><b>15</b><br><b>16</b><br><b>17</b><br><b>17</b> |
| USB-kaapelin irrottaminen                                                                                                    | <b>12</b><br><b>12</b><br><b>13</b><br><b>13</b><br><b>14</b><br><b>14</b><br><b>14</b><br><b>14</b><br><b>14</b><br><b>14</b><br><b>14</b><br><b>14</b><br><b>14</b><br><b>14</b><br><b>14</b><br><b>14</b><br><b>14</b><br><b>14</b><br><b>15</b><br><b>15</b><br><b>16</b><br><b>17</b><br><b>17</b> |
| USB-kaapelin irrottaminen                                                                                                    | <b>12</b><br><b>12</b><br><b>13</b><br><b>13</b><br><b>13</b><br><b>13</b><br><b>13</b><br><b>13</b><br><b>13</b><br><b>13</b>                                                                                                    |
| USB-kaapelin irrottaminen<br>Laitteen mukauttaminen<br>Kartta- ja ajoneuvoasetukset<br>Karttojen ottaminen käyttöön<br>Navigointiasetukset<br>Reittiasetukset<br>Näyttöasetukset<br>Bluetooth asetukset<br>Bluetooth asetukset<br>Liikenneasetukset<br>Kieli- ja näppäimistöasetukset<br>Laite- ja yksityisyysasetukset<br>Läheisyyshälytysten asetukset<br>Asetusten palauttaminen<br>Liite<br>Virtajohdot<br>Laitteen lataaminen<br>Ajoneuvon virtajohdon sulakkeen vaihtaminen<br>Kotelon puhdistaminen<br>Kosketusnäytön puhdistaminen                                                                                                    | <b>12</b><br><b>12</b><br><b>13</b><br><b>13</b><br><b>14</b><br><b>14</b><br><b>15</b><br><b>15</b><br><b>16</b><br><b>16</b><br><b>17</b><br><b>17</b> |
| USB-kaapelin irrottaminen                                                                                                    | <b>12</b><br><b>12</b><br><b>13</b><br><b>13</b><br><b>14</b><br><b>14</b><br><b>15</b><br><b>16</b><br><b>16</b><br><b>16</b><br><b>16</b><br><b>16</b><br><b>16</b><br><b>16</b><br><b>16</b><br><b>16</b><br><b>17</b><br><b>17</b> |
| USB-kaapelin irrottaminen<br>Laitteen mukauttaminen<br>Kartta- ja ajoneuvoasetukset<br>Karttojen ottaminen käyttöön<br>Navigointiasetukset<br>Reittiasetukset<br>Näyttöasetukset<br>Bluetooth asetukset<br>Bluetoothin poistaminen käytöstä<br>Liikenneasetukset<br>Yksikkö- ja aika-asetukset<br>Laite- ja yksityisyysasetukset<br>Läheisyyshälytysten asetukset<br>Asetusten palauttaminen<br>Liite<br>Virtajohdot<br>Laitteen lataaminen<br>Ajoneuvon virtajohdon sulakkeen vaihtaminen<br>Kotelon puhdistaminen<br>Kosketusnäytön puhdistaminen<br>Varkauksien välttäminen<br>Kiinnittäminen kojelautaan<br>Laitteen, telineen ja imukupin irrottaminen                                                                                                    | <b>12</b><br><b>12</b><br><b>13</b><br><b>13</b><br><b>13</b><br><b>13</b><br><b>13</b><br><b>13</b><br><b>13</b><br><b>13</b>                                                                                                    |
| USB-kaapelin irrottaminen<br>Laitteen mukauttaminen<br>Kartta- ja ajoneuvoasetukset<br>Karttojen ottaminen käyttöön<br>Navigointiasetukset<br>Reittiasetukset<br>Näyttöasetukset<br>Bluetooth asetukset<br>Bluetoothin poistaminen käytöstä<br>Liikenneasetukset<br>Yksikkö- ja aika-asetukset<br>Laite- ja näppäimistöasetukset<br>Läheisyyshälytysten asetukset<br>Asetusten palauttaminen<br>Liite<br>Virtajohdot<br>Laitteen lataaminen<br>Kotelon puhdistaminen<br>Kosketusnäytön puhdistaminen<br>Varkauksien välttäminen<br>Kiinnittäminen kojelautaan<br>Laitteen irrottaminen telineestä                                                                                                    | <b>12</b><br><b>12</b><br><b>13</b><br><b>13</b><br><b>13</b><br><b>13</b><br><b>13</b><br><b>13</b><br><b>13</b><br><b>13</b>                                                                                                    |
| USB-kaapelin irrottaminen         Laitteen mukauttaminen         Kartta- ja ajoneuvoasetukset         Karttojen ottaminen käyttöön         Navigointiasetukset         Reittiasetukset         Näyttöasetukset         Bluetooth asetukset         Bluetooth asetukset         Yksikkö- ja aika-asetukset         Liikenneasetukset         Yksikkö- ja aika-asetukset         Laite- ja yksityisyysasetukset         Läheisyyshälytysten asetukset         Läiteen palauttaminen         Liite         Virtajohdot         Laitteen huoltaminen         Kosketusnäytön puhdistaminen         Kosketusnäytön puhdistaminen         Varkauksien välttäminen         Kiinnittäminen kojelautaan         Laitteen irrottaminen telineestä         Telineen irrottaminen imukupista                  | <b>12</b><br>12<br>13<br>13<br>13<br>13<br>13<br>13<br>13<br>13<br>13<br>13<br>13<br>13<br>13                                                                                                    |
| USB-kaapelin irrottaminen                                                                                                    | <b>12</b><br>12<br>13<br>13<br>13<br>13<br>13<br>13<br>13<br>13<br>13<br>13<br>13<br>13<br>13                                                                                                    |
| USB-kaapelin irrottaminen                                                                                                    | <b>12</b> 12 13 13 13 13 13 13 13 13 13 14 14 14 14 14 14 14 14 14 14 14 14 14                                                                                                    |
| USB-kaapelin irrottaminen<br>Laitteen mukauttaminen<br>Kartta- ja ajoneuvoasetukset<br>Karttojen ottaminen käyttöön<br>Navigointiasetukset<br>Reittiasetukset<br>Näyttöasetukset<br>Bluetooth asetukset<br>Bluetooth asetukset<br>Jiikenneasetukset<br>Yksikkö- ja aika-asetukset<br>Kieli- ja näppäimistöasetukset<br>Laite- ja yksityisyysasetukset<br>Läheisyyshälytysten asetukset<br>Asetusten palauttaminen<br>Liite<br>Virtajohdot<br>Laitteen lataaminen<br>Kotelon puhdistaminen<br>Kosketusnäytön puhdistaminen<br>Varkauksien välttäminen<br>Kiinnittäminen kojelautaan<br>Laitteen irrottaminen telineestä<br>Telineen irrottaminen tuulilasista<br>Lisäkarttojen ostaminen<br>Lisävarusteiden ostaminen                                                                             | <b>12</b> 12 13 13 13 13 13 13 13 13 13 14 14 14 14 14 14 14 14 14 14 14 14 14                                                                                                    |
| USB-kaapelin irrottaminen<br>Laitteen mukauttaminen<br>Kartta- ja ajoneuvoasetukset<br>Karttojen ottaminen käyttöön<br>Navigointiasetukset<br>Reittiasetukset<br>Näyttöasetukset<br>Bluetooth asetukset<br>Bluetoothin poistaminen käytöstä<br>Liikenneasetukset<br>Yksikkö- ja aika-asetukset<br>Liitenneasetukset<br>Kieli- ja näppäimistöasetukset<br>Läite- ja yksityisyysasetukset<br>Läheisyyshälytysten asetukset<br>Asetusten palauttaminen<br>Liite<br>Virtajohdot<br>Laitteen lataaminen<br>Ajoneuvon virtajohdon sulakkeen vaihtaminen<br>Kosketusnäytön puhdistaminen<br>Varkauksien välttäminen<br>Kiinnittäminen kojelautaan<br>Laitteen irrottaminen telineestä<br>Telineen irrottaminen tulilasista<br>Lisäkarttojen ostaminen<br>Lisävarusteiden ostaminen                      | <b>12</b><br>12<br>13<br>13<br>13<br>13<br>13<br>13<br>13<br>13<br>13<br>13<br>13<br>13<br>13                                                                                                    |
| USB-kaapelin irrottaminen<br>Laitteen mukauttaminen<br>Kartta- ja ajoneuvoasetukset<br>Karttojen ottaminen käyttöön<br>Navigointiasetukset<br>Reittiasetukset<br>Näyttöasetukset<br>Bluetooth asetukset<br>Bluetoothin poistaminen käytöstä<br>Liikenneasetukset<br>Yksikkö- ja aika-asetukset<br>Liitei ja näppäimistöasetukset<br>Laite- ja yksityisyysasetukset<br>Läheisyyshälytysten asetukset<br>Asetusten palauttaminen<br>Liite<br>Virtajohdot<br>Laitteen lataaminen<br>Kotelon puhdistaminen<br>Kosketusnäytön puhdistaminen<br>Varkauksien välttäminen<br>Laitteen, telineen ja imukupin irrottaminen<br>Laitteen irrottaminen telineestä<br>Telineen irrottaminen tulilasista<br>Imukupin irrottaminen<br>Lisävarusteiden ostaminen<br>Vianmääritys<br>Imukuppi ei pysy tuulilasissa | <b>12 12 13 13 13 13 13 13 13 13</b>                                                                                                    |

| Laite ei lataudu ajoneuvossa                           | 14  |
|--------------------------------------------------------|-----|
| Akku ei pysy ladattuna kovin kauan                     | 15  |
| Akun varaustila ei näy oikein                          | 15  |
| Laite ei näy siirrettävänä levynä tietokoneessa        | 15  |
| Laite ei näy kannettavana laitteena tietokoneessa      | 15  |
| Laite ei näy tietokoneessa kannettavana laitteena eikä |     |
| siirrettävänä levynä tai taltiona                      | .15 |
| Puhelin ei muodosta yhteyttä laitteeseen               | 15  |
| Hakemisto                                              | 16  |

# Aloitus

### 

Lue lisätietoja varoituksista ja muista tärkeistä seikoista laitteen mukana toimitetusta *Tärkeitä turvallisuus- ja tuotetietoja* -oppaasta.

# Laitteen liittäminen ajoneuvon virtalähteeseen

### **A VAROITUS**

Tämä tuote sisältää litiumioniakun. Voit välttää henkilövahinkoja tai tuotteen vahingoittumisen säilyttämällä laitetta poissa suorasta auringonvalosta.

Sekä laite että sen teline sisältävät magneetteja. Tietyissä olosuhteissa magneetit voivat häiritä joidenkin sisäisten lääketieteellisten laitteiden (kuten sydämentahdistajien ja insuliinipumppujen) toimintaa. Pidä laite ja sen teline poissa kyseisten lääketieteellisten laitteiden lähettyviltä.

### ILMOITUS

Sekä laite että sen teline sisältävät magneetteja. Tietyissä olosuhteissa magneetit voivat vioittaa joitakin elektronisia laitteita, kuten kannettavien tietokoneiden kiintolevyasemia. Ole varovainen, kun laite tai sen teline on elektronisten laitteiden lähettyvillä.

Lataa laite, jotta voit käyttää sitä akkuvirralla.

1 Liitä ajoneuvon virtajohto 1 telineen USB-porttiin.

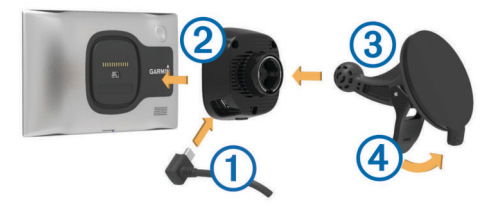

2 Paina telinettä ② imukupin ③ päälle niin, että se napsahtaa paikalleen.

Telineen Garmin<sup>®</sup> logon pitäisi olla ylöspäin.

- **3** Paina imukuppi tuulilasiin ja käännä vipu ④ taaksepäin tuulilasia kohti.
- 4 Aseta laite magneettiseen telineeseen taustapuoli edellä.
- **5** Liitä ajoneuvon virtajohdon toinen pää ajoneuvon vapaaseen virtapistorasiaan.

### Tuki ja päivitykset

Garmin Expressin avulla voit käyttää näitä palveluja laitteessa helposti.

- Tuotteen rekisteröiminen
- Ohjelmisto- ja karttapäivitykset
- Tuoteoppaat
- Ajoneuvot, äänet ja muut ekstrat

### Garmin Expressin määrittäminen

- 1 Liitä USB-kaapelin pienempi liitin laitteen liitäntään.
- 2 Liitä USB-kaapelin kookkaampi pää tietokoneen USBporttiin.
- 3 Siirry osoitteeseen www.garmin.com/express.
- 4 Seuraa näytön ohjeita.

### nüMaps Guarantee™

Laitteellasi voi olla oikeus maksuttomaan karttapäivitykseen 90 päivän kuluessa siitä, kun olet ensimmäisen kerran hakenut

satelliitteja ajaessasi. Lue käyttöehdot osoitteessa www.garmin.com/numaps.

### Elinikäiset tilaukset

Jotkin mallit sisältävät elinikäisten toimintojen tilauksia. Lisätietoja on osoitteessa www.garmin.com/lmt.

- LT: tämä malli sisältää elinikäisen liikennetilauksen ja liikennevastaanottimen.
- LM: tämä malli sisältää nüMaps Lifetime™ tilauksen, jonka ansiosta saat karttapäivityksen laitteeseen neljä kertaa vuodessa. Käyttöehdot ovat osoitteessa www.garmin.com/us /maps/numaps\_lifetime.
- LMT: tämä malli sisältää nüMaps Lifetime -tilauksen, elinikäisen liikennetilauksen ja liikennevastaanottimen.
- LMTHD tai LMT-D: tämä malli sisältää nüMaps Lifetime -tilauksen, elinikäisen digitaalisen liikennetilauksen ja digitaalisen liikennevastaanottimen.

### Elinikäisten karttapäivitysten aktivoiminen

- 1 Siirry osoitteeseen www.garmin.com/express.
- 2 Seuraa näytön ohjeita.

**HUOMAUTUS:** rekisteröimällä laitteen voit vastaanottaa sähköposti-ilmoituksia, kun karttapäivitys on saatavilla.

### Siirtyminen lepotilaan ja poistuminen siitä

Lepotilan avulla voit säästää akun virtaa, kun et käytä laitetta. Lepotilassa laite kuluttaa erittäin vähän virtaa, ja se palautuu heti käyttötilaan.

**VIHJE:** voit säästää virtaa siirtämällä laitteen lepotilaan, kun lataat akkua.

Paina virtapainiketta 1.

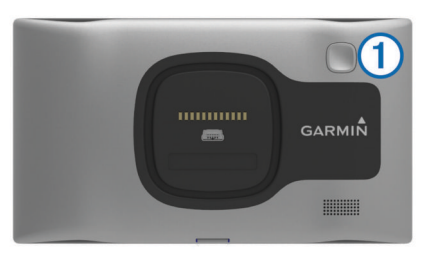

### Laitteen sammuttaminen

- 1 Paina virtapainiketta, kunnes näyttöön tulee kehote. Kehote näkyy viiden sekunnin kuluttua. Jos vapautat virtapainikkeen, ennen kuin näet kehotteen, laite siirtyy lepotilaan.
- 2 Valitse Ei käytössä.

### Laitteen asetusten nollaaminen

Voit nollata laitteen, jos se lakkaa toimimasta.

# Paina virtapainiketta 10 sekuntia.

### **GPS-signaalien hakeminen**

Etsi satelliitteja, jotta voit navigoida laitteen avulla. III tilarivillä osoittaa satelliittisignaalin voimakkuuden (katso sivu 2). Satelliittien hakeminen voi kestää useita minuutteja.

- **1** Käynnistä laite.
- 2 Mene tarvittaessa ulos aukealle paikalle, pois korkeiden rakennusten ja puiden luota.
- **3** Tarvittaessa voit näyttää satelliittisignaalien yksityiskohtaiset tiedot painamalla **Juli**-painiketta pitkään.

### Näytön kirkkauden säätäminen

- 1 Valitse Asetukset > Näyttö > Kirkkaus.
- 2 Muuta kirkkautta liukusäätimellä.

# Äänenvoimakkuuden säätäminen

- 1 Valitse Voimakkuus.
- 2 Valitse vaihtoehto:
  - Säädä äänenvoimakkuutta liukusäätimellä.
  - Voit mykistää laitteen valitsemalla ¾.
  - Katso lisää vaihtoehtoja valitsemalla 3.

### Tietoja automaattisesta äänenvoimakkuudesta

Jos laite tukee handsfree-puheluita, laite voi säätää äänenvoimakkuutta automaattisen äänenvoimakkuuden avulla ajoneuvon taustahälyn perusteella (sivu 9).

Automaattinen äänenvoimakkuus vähentää laitteen äänenvoimakkuutta, kun taustahälyä on vähän, ja lisää äänenvoimakkuutta, kun taustahäly lisääntyy.

### Automaattisen äänenvoimakkuuden ottaminen käyttöön

Laite voi lisätä tai vähentää äänenvoimakkuutta automaattisesti taustahälyn määrän mukaan.

- 1 Valitse Voimakkuus > X.
- 2 Valitse tarvittaessa Automaattinen voimakkuus.
- 3 Valitse Käytössä.

# **Tilarivin kuvakkeet**

Tilarivi sijaitsee päävalikon yläreunassa. Tilarivin kuvakkeet näyttävät tietoja laitteen ominaisuuksista. Valitsemalla joitakin kuvakkeita voit muuttaa asetuksia tai näyttää lisätietoja.

|       | GPS-signaalin tila                                                                       |
|-------|------------------------------------------------------------------------------------------|
| *     | Tekniikan Bluetooth $^{\ensuremath{\mathbb{R}}}$ tila (näkyy, kun Bluetooth on käytössä) |
| 9:10A | Nykyinen aika                                                                            |
| -     | Akun tila                                                                                |
| ¥     | Yhteydessä Smartphone Linkiin                                                            |
| 53°   | Lämpötila                                                                                |

### GPS-signaalin tilan näyttäminen

Paina painiketta kolme sekuntia.

### Akun tiedot

Kun laite liitetään virtalähteeseen, sen akku alkaa latautua.

tilarivillä osoittaa sisäisen akun tilan. Voit parantaa tilan tarkkuutta tyhjentämällä akun aina kokonaan ja lataamalla sen uudelleen. Irrota laite vasta, kun se on täysin latautunut.

### Ajan asettaminen

HUOMAUTUS: valitsemalla Automaattinen voit asettaa ajan automaattisesti aina, kun laite käynnistetään.

- 1 Valitse 9:104.
- 2 Aseta aika vieritettävien numeroiden avulla.

# Näyttöpainikkeiden käyttäminen

- Palaa edelliseen valikkonäyttöön valitsemalla 5.
- Palaa päävalikkoon pikaisesti painamalla S-painiketta pitkään.

- Valitsemalla voit avata nykyisen näytön asetusvalikon.

### Näyttönäppäimistön käyttäminen

Lisätietoja näppäimistöasettelun vaihtamisesta on kohdassa Kieli- ja näppäimistöasetukset (sivu 13).

- Poista merkki <br/>
  -painikkeella.
- Valitsemalla ( voit valita näppäimistön kielitilan.
- Valitsemalla &?% voit kirjoittaa välimerkkejä ja muita erikoismerkkejä.
- Valitsemalla 🛧 voit muuttaa kirjainkokoa.

# Sijainnit

Laitteeseen ladatut yksityiskohtaiset kartat sisältävät sijainteja, kuten ravintoloita, hotelleja, autopalveluja ja yksityiskohtaisia tietoja kaduista. Luokkien avulla voit selata lähellä sijaitsevia yrityksiä ja nähtävyyksiä. Voit myös hakea osoitteita, koordinaatteja, kaupunkeja ja risteyksiä.

# Paikkojen etsiminen

### Sijainnin etsiminen luokan mukaan

- 1 Valitse Minne?.
- 2 Valitse luokka tai valitse Luokat.
- 3 Valitse tarvittaessa aliluokka.
- 4 Valitse sijainti.

# Hakeminen luokasta

Kun olet tehnyt kohdepistehaun, joissakin luokissa saattaa näkyä pikahakuluettelo, jossa näkyvät viimeisimmät kolme valitsemaasi määränpäätä.

- 1 Valitse Minne?.
- 2 Valitse luokka tai valitse Luokat.
- 3 Valitse luokka.
- 4 Valitse tarvittaessa määränpää pikahakuluettelosta.

|   | 🔍 Aloita haku      | Paikan etsiminen läheltä:<br>Helsinki, FIN         |
|---|--------------------|----------------------------------------------------|
|   | Kaikki kuljetukset | Pikahaku                                           |
|   | Autovuokraamo      | Helsinki-Vantaa-Liikelen                           |
| ŧ | Lauttaterminaalit  | Mezinarodni Letiste Par<br>Praha Ruzyne-Terminal 1 |
| ⊅ | Lento-kentät       | Praha Ruzyne-Terminal 3                            |

5 Valitse asianmukainen määränpää tarvittaessa.

### Sijainnin etsiminen hakupalkilla

Hakupalkilla voit etsiä sijainteja antamalla luokan, tuotenimen, osoitteen tai kaupungin.

- 1 Valitse Minne?.
- 2 Valitse hakupalkissa Aloita haku.
- 3 Kirjoita koko hakusana tai sen osa.

Ehdotetut hakusanat tulevat näkyviin hakupalkin alle.

- **4** Valitse vaihtoehto:
  - Jos haluat etsiä yrityksen tyyppiä, anna luokan nimi (esim. elokuvateatterit).
  - Jos haluat etsiä yritystä nimen mukaan, kirjoita nimi tai sen osa.
  - Jos haluat etsiä osoitetta läheltäsi, anna kadunnumero ja kadun nimi.
  - Jos haluat etsiä osoitetta toisesta kaupungista, anna kadunnumero, kadun nimi, kaupunki ja osavaltio.
  - Jos haluat etsiä kaupungin, anna kaupunki ja osavaltio.
  - Jos haluat etsiä koordinaatteja, anna leveys- ja pituusastekoordinaatit.
- 5 Valitse vaihtoehto:
  - Jos haluat etsiä ehdotetulla hakusanalla, valitse hakusana.

- Jos haluat etsiä kirjoittamallasi tekstillä, valitse Q.
- 6 Valitse tarvittaessa sijainti.

### Hakualueen muuttaminen

- 1 Valitse päävalikosta Minne?.
- 2 Valitse Paikan etsiminen läheltä.
- **3** Valitse vaihtoehto.

### Sijaintien etsiminen kartan avulla

Karttatietoihin sisältyvien paikkojen, kuten ravintoloiden, sairaaloiden tai huoltoasemien etsiminen edellyttää tien varrella olevien paikkojen tason ottamista käyttöön kartassa (sivu 6).

- 1 Valitse Näytä kartta.
- 2 Näytä etsittävä alue vetämällä ja zoomaamalla karttaa.
- 3 Jos haluat nähdä vain tiettyyn luokkaan kuuluvat paikat, valitse Q ja valitse sitten haluamasi luokan kuvake. Sijaintimerkinnät (<sup>III</sup> tai sininen piste) näkyvät kartassa.
- 4 Valitse vaihtoehto:
  - · Valitse paikkamerkki.
  - · Valitse piste, kuten katu, risteys tai osoite.
- 5 Saat tarvittaessa lisätietoja valitsemalla sijainnin kuvauksen.

### **Osoitteen etsiminen**

**HUOMAUTUS:** vaiheiden järjestys saattaa vaihdella laitteeseen ladattujen karttatietojen mukaan.

- 1 Valitse Minne? > Osoite.
- 2 Kirjoita osoitteen numero ja valitse Valmis.
- 3 Kirjoita kadunnimi ja valitse Seuraava.
- 4 Tarvittaessa voit vaihtaa kaupungin tai alueen valitsemalla Paikan etsiminen läheltä.
- 5 Valitse tarvittaessa kaupunki tai alue.
- 6 Valitse osoite tarvittaessa.

### Vasta löydettyjen määränpäiden etsiminen

Laite tallentaa viimeksi löydetyt 50 määränpäätä.

- 1 Valitse Minne? > Viimeisimmät.
- 2 Valitse sijainti.

Vasta löydettyjen sijaintien luettelon tyhjentäminen Valitse Minne? > Viimeisimmät > = > Tyhjennä > Kyllä.

### Pysäköintipaikan etsiminen

- 1 Valitse Minne? > Luokat > Pysäköinti.
- 2 Valitse pysäköintipaikka.

### Viimeisimmän pysäköintipaikan etsiminen

Kun irrotat laitteen ajoneuvotelineestä ja laite on vielä käynnissä, nykyinen sijaintisi tallennetaan pysäköintipaikaksi.

Valitse Sovellukset > Viimeisin paikka.

### Hae työkaluja

Hakutyökaluilla voit hakea tietyntyyppisiä sijainteja vastaamalla näyttöön tuleviin kehotteisiin.

### Risteyksen etsiminen

- 1 Valitse Minne? > Luokat > Risteykset.
- **2** Valitse vaihtoehto:
  - Valitse alue tai maa.
  - Vaihda maata tai aluetta valitsemalla Alue tai maa ja kirjoittamalla sen nimi.
- 3 Kirjoita ensimmäinen kadunnimi ja valitse Seuraava.
- **4** Valitse katu tarvittaessa.
- 5 Kirjoita toinen kadunnimi ja valitse Seuraava.
- 6 Valitse katu tarvittaessa.
- 7 Valitse risteys tarvittaessa.

### Kaupungin etsiminen

- 1 Valitse Minne? > Luokat > Kaupungit.
- 2 Valitse Aloita haku.
- Kirjoita kaupungin nimi ja valitse Q.
- 4 Valitse kaupunki.

### Paikan etsiminen koordinaateilla

Voit etsiä sijainnin leveys- ja pituuspiirien koordinaateilla. Tämä on hyödyllistä geokätkennässä.

- 1 Valitse Minne? > Luokat > Koordinaatit.
- Valitse tarvittaessa X ja muuta koordinaattien muotoa tai datumia.
- 3 Valitse leveyspiirien koordinaatit.
- 4 Anna uudet koordinaatit ja valitse Valmis.
- 5 Valitse pituuspiirien koordinaatit.
- 6 Anna uudet koordinaatit ja valitse Valmis.
- 7 Valitse Katso kartalla.

## Sijaintien tallentaminen

### Sijainnin tallentaminen

- 1 Hae sijaintia (sivu 2).
- 2 Valitse sijainti hakutuloksista.
- 3 Valitse 1.
- 4 Valitse > Tallenna.
- 5 Anna tarvittaessa nimi ja valitse Valmis.

### Nykyisen sijainnin tallentaminen

- 1 Kosketa ajoneuvokuvaketta kartassa.
- 2 Valitse Tallenna.
- 3 Kirjoita nimi ja valitse Valmis.
- 4 Valitse OK.

### Kotisijainnin tallentaminen

Voit määrittää kotisijainniksi osoitteen, johon useimmiten palaat.

- 1 Valitse Minne? > = > Aseta kotisijainti.
- 2 Valitse Kirjoita kotiosoite, Käytä nykyistä sijaintia tai Viimeksi löydetyt.

Sijainti tallennetaan nimellä Koti Tallennettu-valikkoon.

### Palaaminen kotiin

Valitse Minne? > Menen kotiin.

### Kotisijainnin tietojen muokkaaminen

- 1 Valitse Minne? > Tallennetut > Koti.
- 2 Valitse 1
- 3 Valitse = > Muokkaa.
- 4 Tee muutokset.
- 5 Valitse Valmis.

### Tallennetun sijainnin muokkaaminen

- 1 Valitse Minne? > Tallennetut.
- **2** Valitse tarvittaessa luokka.
- Valitse sijainti.
- 4 Valitse 1.
- 5 Valitse = > Muokkaa.
- 6 Valitse vaihtoehto:
  - Valitse Nimi.
  - · Valitse Puhelinnumero.
  - Valitsemalla Luokat voit liittää luokkia tallennettuun sijaintiin.
  - Valitsemalla Vaihda karttasymboli voit vaihtaa tallennetun sijainnin symbolin kartassa.

- 7 Muokkaa tietoja.
- 8 Valitse Valmis.

### Luokkien liittäminen tallennettuun sijaintiin

Voit järjestää tallennettuja sijainteja lisäämällä mukautettuja luokkia.

**HUOMAUTUS:** luokat näkyvät tallennettujen sijaintien valikossa, kun olet tallentanut vähintään 12 sijaintia.

- 1 Valitse Minne? > Tallennetut.
- 2 Valitse sijainti.
- 3 Valitse 1.
- 4 Valitse = > Muokkaa > Luokat.
- 5 Anna yksi tai useampia luokan nimiä pilkulla erotettuina.
- 6 Valitse ehdotettu luokka tarvittaessa.
- 7 Valitse Valmis.

### Tallennetun sijainnin poistaminen

HUOMAUTUS: poistettuja sijainteja ei voi palauttaa.

- 1 Valitse Minne? > Tallennetut.
- 2 Valitse > Poista tallennetut paikat.
- **3** Valitse poistettavien tallennettujen sijaintien valintaruudut ja valitse **Poista**.

# Simuloidun sijainnin asettaminen

Jos olet sisätiloissa tai laite ei vastaanota satelliittisignaaleja, voit määrittää simuloidun sijainnin GPS-simulaattorilla.

- 1 Valitse Asetukset > Navigointi > Simuloitu GPS.
- 2 Valitse päävalikosta Näytä kartta.
- **3** Valitse alue napauttamalla karttaa kaksi kertaa. Sijainnin osoite ilmestyy näytön alareunaan.
- 4 Valitse sijainnin kuvaus.
- 5 Valitse Aseta sijainti.

# Oikotien lisääminen

Minne?-valikkoon voi lisätä pikakuvakkeita. Pikakuvake voi viitata sijaintiin, luokkaan tai hakutyökaluun.

Minne?-valikossa voi olla enintään 36 pikakuvaketta.

- 1 Valitse Minne? > Lisää pikakuvake.
- 2 Valitse kohde.

### Pikakuvakkeen poistaminen

- 1 Valitse Minne? > > Poista pikakuvake.
- 2 Valitse poistettava pikakuvake.
- 3 Vahvista valitsemalla pikakuvake uudelleen.

# Mukautetut kohdepisteet

Mukautetut POI-pisteet ovat kartan mukautettuja pisteitä. Niihin voi määrittää hälytyksiä, jotka ilmaisevat kohteen lähestymisen ja määritetyn ajonopeuden mahdollisen ylityksen.

### POI Loaderin asentaminen

Voit luoda tai ladata mukautettuja POI-luetteloita tietokoneessa ja asentaa niitä laitteeseen POI Loader -ohjelmistolla.

- 1 Siirry osoitteeseen www.garmin.com/poiloader.
- 2 Seuraa näytön ohjeita.

### POI Loaderin ohjetiedostojen käyttäminen

Lisätietoja POI Loaderista on ohjetiedostossa.

Kun POI Loader on auki, valitse Ohje.

### Mukautettujen kohdepisteiden (POI) etsiminen

Lataa laitteeseen mukautettuja kohdepisteitä POI Loader -ohjelmistolla, jotta voit etsiä mukautettuja kohdepisteitä (sivu 4).

- 1 Valitse Minne? > Luokat.
- 2 Vieritä Muut luokat -kohtaan ja valitse luokka.

# Navigointi

### **Reitin aloittaminen**

- 1 Hae sijaintia (sivu 2).
- 2 Valitse sijainti.
- 3 Valitse Aja.

### Useiden reittien esikatselu

- 1 Hae sijaintia (sivu 2).
- 2 Valitse sijainti hakutuloksista.
- 3 Valitse Reitit.
- 4 Valitse reitti.

### Reitin laskentatilan vaihtaminen

Reitin laskenta perustuu reitin nopeusrajoituksiin ja ajoneuvon kiihdytystietoihin. Laskentatila vaikuttaa ainoastaan autoilureitteihin.

### Valitse Asetukset > Navigointi > Laskentatila.

- Valitsemalla Lyhyempi aika -asetuksen voit laskea reittejä, jotka ovat nopeita ajaa, vaikka etäisyys ei ehkä olekaan lyhin mahdollinen.
- Valitsemalla Lyhyempi matka -asetuksen voit laskea reittejä, joiden pituus on lyhin mahdollinen, vaikka ajoaika ei ehkä olekaan lyhin mahdollinen.
- Valitsemalla Pois tieltä voit laskea reitit pisteestä pisteeseen huomioimatta teitä.

### Navigoiminen poissa tieltä

Jos et navigoi teitä pitkin, voit käyttää Pois tieltä -tilaa.

1 Valitse Asetukset > Navigointi.

2 Valitse Laskentatila > Pois tieltä > Tallenna. Seuraava reitti lasketaan suorana viivana sijaintiin.

### Reitin aloittaminen tallennettuun sijaintiin

- 1 Valitse Minne? > Tallennetut.
- 2 Valitse luokka tai valitse Kaikki tallennetut paikat.
- 3 Valitse sijainti.
- 4 Valitse Aja.

### Reitti kartassa

### ILMOITUS

Nopeusrajoitustoiminto on viitteellinen. Kuljettaja on aina vastuussa nopeusrajoitusten noudattamisesta ja ajoturvallisuudesta. Garmin ei vastaa mahdollisista liikennesakoista tai maksuista, joita kuljettaja voi saada, jos hän ei noudata kaikkia sovellettavia liikennelakeja ja -merkkejä.

Reitti on merkitty punaisella viivalla. Määränpään merkkinä on ruutulippu.

Ajaessasi laite ohjaa sinut päämäärään puhuttujen ohjeiden, kartalla olevien nuolien ja karttasivun yläosassa olevien ohjeiden avulla. Jos poikkeat alkuperäiseltä reitiltä, laite laskee reitin uudelleen ja antaa uusia ohjeita.

Kantatiellä ajaessasi näyttöön saattaa tulla tietokenttä, jossa näkyy nykyinen nopeusrajoitus.

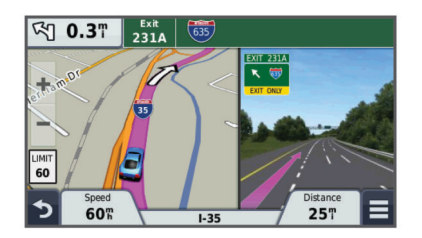

### Navigointikartan käyttäminen

- 1 Valitse Näytä kartta.
- 2 Valitse jokin kartan kohta.
- 3 Valitse vaihtoehto:
  - Lähennä tai loitonna valitsemalla + tai -
  - Voit vaihtaa Pohjoinen ylös -näkymästä 3D-näkymään valitsemalla A.
  - Voit näyttää tiettyjä luokkia, kun et navigoi reittiä, valitsemalla Q.
  - Voit keskittää kartan nykyiseen sijaintiin valitsemalla 5.

### Pisteen lisääminen reitille

Pysähdyksiä voi lisätä ainoastaan reitin navigoimisen aikana.

- 1 Valitse kartassa  **→** > Minne?.
- 2 Etsi ylimääräinen pysähdyspaikka.
- **3** Valitse pysähdys hakutuloksista.
- 4 Valitse Aja.
- 5 Valitse Lisää aktiiviselle reitille.

### Kiertotien käyttäminen

Kiertotietyökalu on lisättävä karttatyökaluvalikkoon, jotta kiertotietä voi käyttää (sivu 6).

Voit kiertää tietyn matkan päästä reitistä tai kiertää tietyt tiet. Tämä on hyödyllistä, jos reitillä on rakennustyömaita, suljettuja teitä tai heikot tieolosuhteet.

- 1 Kun navigoit reittiä, valitse kartasta = > Kiertotie.
- **2** Valitse vaihtoehto.
  - Voit kiertää tietyn matkan päästä reitistä valitsemalla 0,5 km, 2 km tai 5 km.
  - Voit kiertää reitin tietyn tien ympäri valitsemalla 🖽.
- 3 Valitse tarvittaessa kierrettävä tie.

### Reitin pysäyttäminen

Valitse kartasta 🔜 > 😣.

### Reitin aktiivisuuden näyttäminen

### Käännösluettelon näyttäminen

Kun navigoit reittiä, voit näyttää koko reitin käännökset ja ohjausliikkeet sekä niiden välisen etäisyyden.

- 1 Kun navigoit reittiä, valitse kartan yläpuolella oleva tekstipalkki.
- Valitse käännös.

Käännöksen tiedot tulevat näyttöön. Risteyksen kuva tulee näyttöön, jos risteys on päätien varrella.

### Koko reitin näyttäminen kartassa

- Valitse navigointipalkki kartan yläreunassa, kun navigoit reittiä.
- 2 Valitse = > Kartta.

### Seuraavan käännöksen sivun tarkasteleminen

Kun navigoit autoilureittiä, seuraavan käännöksen, kaistanvaihdon tai muun ohjausliikkeen esikatselu näkyy kartan vasemmassa yläkulmassa. Esikatselu sisältää mahdollisuuksien mukaan etäisyyden seuraavaan käännökseen tai ohjausliikkeeseen ja ajokaistan.

Valitsemalla kartassa 🖗 voit näyttää seuraavan käännöksen kartassa.

### Aktiivinen kaistavahti

Kun lähestyt käännöstä navigoidessasi reittiä, kartan viereen ilmestyy tien yksityiskohtainen simulaatio, jos se on käytettävissä. Värillinen viiva osoittaa oikean kaistan käännöstä varten.

### Risteysten tarkasteleminen

Kun navigoit reittiä, voit näyttää pääteiden risteykset. Kun lähestyt risteystä reitillä, kyseisen risteyksen kuva näkyy lyhyesti, jos se on käytettävissä.

Valitsemalla kartassa **Pas** voit näyttää risteyksen, jos se on näytettävissä.

## Tietoja edessä olevista palveluista

Voit tarkastella ajamasi reitin tai tien varrella olevia yrityksiä ja palveluja.

Palvelut näkyvät välilehdissä luokittain.

|           | Polttoaine                 |
|-----------|----------------------------|
| Ψ٩        | Ruoka                      |
| إنعا      | Majoitus                   |
| <b>∔†</b> | Saniteettitilat            |
| Ρ         | Pysäköinti                 |
| \$        | Pankit ja pankkiautomaatit |

### Edessäpäin olevien kohdepisteiden etsiminen

- Valitse kartassa > Edessä olevat.
- 2 Valitse välilehti.
- 3 Valitse kohdepiste.

### Edessä olevat -luokkien mukauttaminen

Voit muuttaa haettavia luokkia, muuttaa luokkakuvakkeiden järjestystä ja hakea tiettyä yritystä tai luokkaa.

- 1 Valitse kartassa => Edessä olevat.
- **2** Valitse palvelukuvake.
- 3 Valitse 🔧
- 4 Valitse vaihtoehto:
  - Voit siirtää luokkaa ylös- tai alaspäin luettelossa valitsemalla luokan nimen oikealla puolella olevan nuolen ja vetämällä sitä.
  - · Voit muuttaa luokkaa valitsemalla sen.
  - Voit luoda mukautetun luokan valitsemalla luokan, valitsemalla **Mukautettu haku** ja antamalla yrityksen tai luokan nimen.
- 5 Valitse Valmis.

### Matkan tiedot

### Matkatietojen näyttäminen kartassa

Lisää matkatietotyökalu karttatyökaluvalikkoon, jotta voit näyttää matkatiedot kartassa. Katso kohtaa sivu 6.

Valitse kartassa **> Matkatiedot**.

### Matkatietokenttien mukauttaminen

Lisää Matkatiedot-työkalu karttatyökaluvalikkoon, jotta voit mukauttaa kartan matkatietokentissä näkyviä tietoja (sivu 6).

- 1 Valitse Näytä kartta.
- 2 Valitse > Matkatiedot.
- 3 Valitse matkatietokenttä.

4 Valitse vaihtoehto.

Uusi matkatietokenttä ilmestyy matkatietoluetteloon.

### Matkan tietosivun tarkasteleminen

Matkan tietosivulla näkyy nykyinen nopeus. Lisäksi sillä on tietoja matkasta.

HUOMAUTUS: jos pysähdyt usein, jätä laitteen virta kytketyksi, jotta se voi mitata matkalla kuluneen ajan tarkasti.

Valitse kartassa Nopeus.

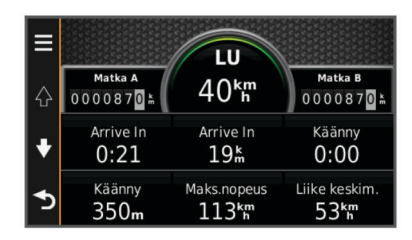

### Matkalokin näyttäminen

Laite luo matkalokin eli tallentaa ajetun matkan.

- 1 Valitse Asetukset > Kartta ja ajoneuvo > Karttatasot.
- 2 Valitse Matkaloki-valintaruutu.

### Matkan tietojen tyhjentäminen

- 1 Valitse kartassa Nopeus .
- 2 Valitse > Nollaa kentät.
- 3 Valitse vaihtoehto:
  - Kun et navigoi reittiä, voit nollata kaikki muut sivun tietokentät paitsi nopeusmittarin valitsemalla ensimmäisellä sivulla Valitse kaikki.
  - Voit nollata matkatietokoneen tiedot valitsemalla Nollaa matkatiedot.
  - Voit nollata maksiminopeuden valitsemalla Nollaa maksiminopeus.
  - Nollaa matkamittari valitsemalla Nollaa matka B.

### Suositeltujen reittien käyttäminen

Tämän toiminnon käyttäminen edellyttää vähintään yhden sijainnin tallentamista ja matkustushistoriaominaisuuden käyttöönottoa (sivu 13).

Toiminnon myTrends™ avulla laite pyrkii ennustamaan määränpään matkustushistorian, viikonpäivän ja kellonajan perusteella. Kun olet ajanut tallennettuun sijaintiin useita kertoja, kartan navigointipalkissa voidaan näyttää kyseinen sijainti, arvioitu ajoaika sekä liikennetiedot.

Näet suositellun reitin sijaintiin valitsemalla navigointipalkin.

# Nykyisen sijainnin tietojen tarkasteleminen

Nykysijainti-sivulla voit näyttää tietoja nykyisestä sijainnista. Tämä on hyödyllinen ominaisuus, jos joudut kertomaan sijaintisi esimerkiksi ensiapuhenkilökunnalle.

Valitse ajoneuvo kartassa.

### Läheisten palvelujen etsiminen

Nykysijainti-sivulla voit etsiä lähellä olevia palveluja, kuten polttoainetta, sairaaloita tai poliisiasemia.

- 1 Valitse ajoneuvo kartassa.
- 2 Valitse luokka.

### Ajo-ohjeiden saaminen nykysijaintiin

Jos sinun on annettava ajo-ohjeet nykyiseen sijaintiisi, laite antaa ajo-ohjeita.

- 1 Valitse ajoneuvo kartassa.
- 2 Valitse = > Ohjeet luokseni.

- 3 Valitse aloituspaikka.
- 4 Valitse Valitse.

### Tien ominaisuuksien välttäminen

- 1 Valitse Asetukset > Navigointi > Vältettävät.
- 2 Valitse reiteillä vältettävät tien ominaisuudet ja valitse Tallenna.

## Tietoja mukautettavista vältettävistä reiteistä

Mukautettavien vältettävien reittien avulla voit välttää tiettyjä alueita tai tieosuuksia. Voit ottaa mukautetut vältettävät käyttöön tai poistaa ne käytöstä aina tarvittaessa.

### Alueen välttäminen

- 1 Valitse Asetukset > Navigointi > Mukautettavat vältettävät reitit.
- 2 Valitse tarvittaessa Lisää vältettävä reitti.
- 3 Valitse Lisää vältettävä alue.
- 4 Valitse vältettävän alueen vasen ylänurkka ja valitse Seuraava.
- 5 Valitse vältettävän alueen oikea alanurkka ja valitse Seuraava.

Valittu alue näkyy kartalla varjostettuna.

6 Valitse Valmis.

### Tien välttäminen

- 1 Valitse Asetukset > Navigointi > Mukautettavat vältettävät reitit.
- 2 Valitse Lisää vältettävä tie.
- 3 Valitse vältettävän tieosuuden aloituspiste ja sen jälkeen Seuraava.
- 4 Valitse tieosuuden lopetuspiste ja sen jälkeen Seuraava.
- 5 Valitse Valmis.

### Mukautetun vältettävän poistaminen käytöstä

Voit poistaa mukautetun vältettävän reitin käytöstä poistamatta itse reittiä.

- 1 Valitse Asetukset > Navigointi > Mukautettavat vältettävät reitit.
- 2 Valitse vältettävä reitti.
- 3 Valitse = > Ei käytössä.

### Mukautettavien vältettävien reittien poistaminen

- 1 Valitse Asetukset > Navigointi > Mukautettavat vältettävät reitit.
- 2 Valitse vaihtoehto:
  - Poista kaikki mukautetut vältettävät valitsemalla X.
  - Poista yksi mukautettu vältettävä valitsemalla se ja valitsemalla => Poista.

### Kartan mukauttaminen

### Karttatyökalujen mukauttaminen

Voit valita karttatyökaluvalikossa näkyvät pikavalinnat.

- 1 Valitse Asetukset > Kartta ja ajoneuvo > Karttatyökalut.
- 2 Valitse valikossa käytettävät karttatyökalut.
- 3 Valitse Tallenna.

### Karttatasojen mukauttaminen

Voit määrittää, mitkä tiedot näkyvät kartassa, esimerkiksi kohdepisteiden kuvakkeet ja tieolosuhteet.

- 1 Valitse Asetukset > Kartta ja ajoneuvo > Karttatasot.
- 2 Valitse karttaan sisällytettävät tasot ja valitse Tallenna.

### Kartan tietokentän muuttaminen

1 Valitse kartassa tietokenttä.

- HUOMAUTUS: Nopeus-tietokenttää ei voi mukauttaa.
- **2** Valitse näytettävien tietojen tyyppi.
- 3 Valitse Tallenna.

### Kartan perspektiivin muuttaminen

- Valitse Asetukset > Kartta ja ajoneuvo > Ajokarttanäkymä.
- 2 Valitse vaihtoehto:
  - Valitsemalla Jälki ylös voit näyttää kartan kaksiulotteisena (2D) ajosuunta kartan yläreunassa.
  - Valitsemalla Pohjoinen ylös voit näyttää kartan kaksiulotteisena pohjoinen kartan yläreunassa.
  - Valitsemalla **3D** voit näyttää kartan kolmiulotteisena.

## Valvontakamerat

### ILMOITUS

Garmin ei vastaa mukautetun kohdepisteen tai valvontakameratietokannan tarkkuudesta tai niiden käyttämisen seurauksista.

Joidenkin paikkojen yhteydessä on saatavissa valvontakameratietoja. Tarkista saatavuus osoitteesta www.garmin.com/safetycameras. Tuettuja sijainteja varten voit ostaa valvontakameratietojen tilauksen. Tilaus sisältää satojen valvontakameroiden sijainnin. Laite hälyttää, kun olet lähestymässä valvontakameraa. Lisäksi se saattaa varoittaa ylinopeudesta. Tiedot päivitetään vähintään kerran viikossa, joten voit päivittää laitteesi säännöllisesti, jotta uusimmat tiedot ovat aina käytettävissäsi.

Voit ostaa uuden alueen tai laajentaa nykyistä tilausta milloin tahansa. Kunkin alueen tiedot vanhenevat tiettynä aikana.

# Liikenne

### ILMOITUS

Garmin ei vastaa liikennetietojen tarkkuudesta eikä ajantasaisuudesta.

Liikennetiedot eivät ehkä ole saatavissa kaikilla alueilla tai kaikissa maissa. Lisätietoja liikennevastaanottimista ja taajuusalueista on osoitteessa www.garmin.com/traffic.

Liikennevastaanotin toimitetaan joidenkin laitteiden mukana, se voi sisältyä ajoneuvon virtajohtoon tai laitteeseen, ja se on valinnainen lisävaruste kaikille malleille.

- Liikennehälytykset näkyvät kartassa, kun reitillä tai alueella on liikennetapahtumia.
- Voit vastaanottaa liikennetietoja liikennevastaanottimella tai tilauspalveluna Smartphone Linkin kautta (sivu 10).
- Laitteen on oltava yhteydessä Smartphone Linkiin ja lisäksi tarvitaan aktiivinen liikennetilaus, jotta liikennetietoja voi vastaanottaa Smartphone Linkin kautta.
- Laitteen on oltava liitettynä ajoneuvon virtalähteeseen, jotta liikennetietoja voi vastaanottaa liikennevastaanottimella.
- Liikennevastaanottimen ja laitteen on ehkä oltava liikennetietoja lähettävän radioaseman taajuusalueella, jotta liikennetietoja voidaan vastaanottaa.
- Laitteen tai liikennevastaanottimen mukana mahdollisesti toimitettua tilausta ei tarvitse aktivoida.
- Jos laitteessasi on ulkoinen antenni, se kannattaa pitää liitettynä, jotta liikennetietojen vastaanotto on paras mahdollinen.

### Liikennetietojen vastaanottaminen liikennevastaanottimella

### ILMOITUS

Lämmitettävät (pinnoitetut) tuulilasit voivat heikentää liikennevastaanottimen suorituskykyä.

Tarvitset liikennepalvelua tukevan virtajohdon, jotta voit vastaanottaa liikennetietoja liikennevastaanottimella. Jos laitemalli sisältää elinikäisen liikennepalvelun, käytä laitteen mukana toimitettua ajoneuvon virtajohtoa. Jos laitemalli ei sisällä liikennepalvelua, osta Garmin liikennevastaanotin. Lisätietoja on osoitteessa www.garmin.com/traffic.

Laite voi vastaanottaa liikennesignaaleja liikennetietoja lähettäviltä asemilta.

**HUOMAUTUS:** joillakin alueilla liikennetietoja voidaan vastaanottaa FM-radioasemilta HD Radio<sup>™</sup> -tekniikalla.

- 1 Liitä liikennepalvelua tukeva virtajohto ulkoiseen virtalähteeseen.
- 2 Liitä liikennepalvelua tukeva virtajohto laitteeseen.

Kun olet liikennetilauksen kattavuusalueella, laite näyttää liikennetietoja.

## Liikennevastaanotin

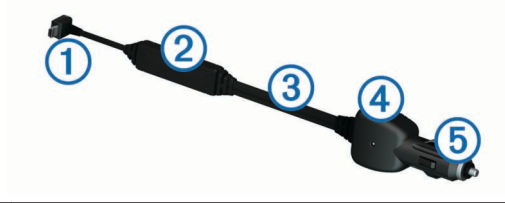

| 1 | Mini-USB-liitin          |
|---|--------------------------|
| 2 | Ulkoisen antennin liitin |
| 3 | Sisäinen antenni         |
| 4 | Virran merkkivalo        |
| 5 | Ajoneuvon muuntaja       |

### Liikennevastaanottimen sijoittaminen

Sijoita liikennevastaanottimen virtajohto siten, että liikennevastaanotto on optimaalinen.

- **1** Suorista johto.
- Sijoita johdon keskikohta paikkaan, josta on hyvä näkyvyys taivaalle, esimerkiksi kojelaudalle.

**HUOMAUTUS:** älä anna koko johdon painon olla liittimessä, joka liitetään ajoneuvon virtalähteeseen.

Älä sijoita johtoa lattialle tai muiden esineiden alle.

# Edessäpäin olevan liikenteen tarkasteleminen

Voit tarkastella ajamallasi reitillä tai tiellä olevia liikennetapahtumia.

- Valitse reitin navigoimisen aikana => Liikenne. Lähimpänä edessäpäin oleva liikennetapahtuma ilmestyy paneeliin kartan oikealla puolella.
- 2 Voit katsoa lisätietoja valitsemalla liikennetapahtuman.

### Liikenteen näyttäminen kartalla

Liikenne- ja ruuhkatiedot näkyvät liikennekartalla värikoodattuina.

- 1 Valitse päävalikosta Sovellukset > Liikenne.
- 2 Tarvittaessa voit näyttää liikennekartan selitteen valitsemalla Selite.

### Liikennetapahtumien hakeminen

1 Valitse päävalikosta Sovellukset > Liikenne.

- 2 Valitse = > Tapahtumat.
- 3 Valitse kohde luettelosta.
- **4** Jos tapahtumia on useita, voit näyttää lisää tapahtumia nuolilla.

# Liikenne reitillä

Kun reitillä ilmenee ruuhkaa, karttaan ilmestyy hälytys ja laite laskee vaihtoehtoisen reitin viiveen välttämiseksi. Voit valita, käytetäänkö vaihtoehtoisia reittejä automaattisesti vai pyydettäessä. Lisätietoja on Liikenneasetukset-kohdassa (sivu 13). Laite opastaa sinut ruuhkan läpi, jos parempaa vaihtoehtoista reittiä ei ole. Viiveaika lisätään arvioituun saapumisaikaasi automaattisesti.

# Vaihtoehtoisen reitin käyttäminen

Jos laitetta ei ole määritetty käyttämään vaihtoehtoisia reittejä automaattisesti, voit aloittaa vaihtoehtoisen reitin manuaalisesti liikenneruuhkan välttämiseksi.

- 1 Valitse reitin navigoimisen aikana ≡ > Liikenne.
- 2 Valitse Vaihtoehtoinen reitti.

**HUOMAUTUS:** jos parempaa vaihtoehtoista reittiä ei ole, tämä vaihtoehto ei ole valittavissa, vaan sen asemesta näkyy teksti **Nopeimmalla reitillä**.

3 Valitse Aja.

# Tietoja liikennekameroista

Liikennekamerat näyttävät reaaliaikaista liikennekamerakuvaa suurilta teiltä ja suurista risteyksistä. Voit tallentaa kameroita, joita haluat tarkastella usein.

## Liikennekameran tallentaminen

Tämän ominaisuuden käyttäminen edellyttää photoLivepalvelun tilausta ja lisäksi laitteen on oltava yhteydessä tuettuun puhelimeen, jossa on käynnissä Smartphone Link (sivu 10). tämä toiminto ei ole käytettävissä kaikilla alueilla.

- 1 Valitse Sovellukset > photoLive.
- 2 Valitse Lisää koskettamalla.
- **3** Valitse tie.
- 4 Valitse risteys.
- 5 Valitse Lisää koskettamalla.

# Liikennekameran tarkasteleminen

Et voi tarkastella liikennekameraa, ennen kuin olet tallentanut sellaisen (sivu 8).

- 1 Valitse Sovellukset > photoLive.
- **2** Valitse kamera.

# Tietoja liikennetilauksista

Voit hankkia lisää tilauksia tai jatkaa tilausta, jos tilaus päättyy. Siirry osoitteeseen http://www.garmin.com/traffic.

# Tilauksen aktivoiminen

FM-liikennevastaanottimen mukana mahdollisesti toimitettua tilausta ei tarvitse aktivoida. Tilaus aktivoidaan automaattisesti, kun laite hakee satelliittisignaaleja ja vastaanottaa maksullisen palveluntarjoajan liikennesignaaleja.

# Liikennetilausten tarkasteleminen

Valitse Asetukset > Liikenne > Tilaukset.

# Tilauksen lisääminen

Voit ostaa muiden alueiden tai maiden liikennetilauksia.

- 1 Valitse päävalikosta Liikenne.
- 3 Kirjoita FM-liikennevastaanottimen tunnus muistiin.

4 Osoitteesta www.garmin.com/fmtraffic voit hankkia tilauksen ja 25-merkkisen koodin.

Liikennetilauskoodia ei voi käyttää uudelleen. Palvelun jokaisen uusimiskerran yhteydessä on hankittava uusi koodi. Jos omistat useita FM-liikennevastaanottimia, kullekin laitteelle on hankittava oma koodi.

- 5 Valitse laitteessa Seuraava.
- 6 Anna koodi.
- 7 Valitse Valmis.

# trafficTrends™

Kun trafficTrends on käytössä, laite laskee tehokkaita reittejä aiempien liikennetietojen avulla.

HUOMAUTUS: laite saattaa laskea reittejä eri tavoin eri viikonpäivien tai kellonaikojen liikennetrendien mukaan.

# trafficTrends toiminnon poistaminen käytöstä

Voit estää laitetta tallentamasta tai jakamasta liikennetietoja poistamalla trafficTrends toiminnon käytöstä.

Valitse Asetukset > Liikenne > trafficTrends.

# Liikenteen ottaminen käyttöön

Voit ottaa käyttöön tai poistaa käytöstä liikennetiedot. Kun liikennetiedot eivät ole käytössä, laite ei vastaanota liikennetietoja, mutta välttää silti mahdollisesti ruuhkaisia alueita reiteillä toiminnolla trafficTrends, jos se on käytössä (sivu 8).

- 1 Valitse Asetukset > Liikenne.
- 2 Valitse Liikenne-valintaruutu.

# Äänikomento

**HUOMAUTUS:** äänikomentotoiminto ei ole käytettävissä kaikilla kielillä ja alueilla eikä kaikissa malleissa.

HUOMAUTUS: ääniohjattu navigointi ei välttämättä toimi odotetusti meluisassa ympäristössä.

Äänikomentotoiminnolla voit käyttää laitetta sanomalla sanoja ja komentoja. Äänikomentovalikosta voi valita ääniopastuksen ja käytettävissä olevien komentojen luettelon.

# Herätysilmauksen asettaminen

Herätysilmaus on sana tai ilmaus, jonka sanomalla voit ottaa käyttöön äänikomennot. Oletusarvoinen herätysilmaus on **Äänikomento**.

VIHJE: voit estää äänikomentojen aktivoitumista vahingossa käyttämällä vahvaa herätysilmausta.

- 1 Valitse Sovellukset > Äänikomento > Mukauta lausetta.
- 2 Kirjoita uusi herätysilmaus. Laite osoittaa herätysilmauksen vahvuuden, kun kirjoitat ilmausta.
- 3 Valitse Valmis.

# Äänikomentojen aktivoiminen

Sano herätysilmaus. Äänikomento-valikko avautuu.

# Äänikomentovihjeitä

- Puhu normaalilla äänellä laitteeseen päin.
- Voit parantaa puheentunnistuksen tarkkuutta vähentämällä taustahälyä esimerkiksi hiljentämällä radion.
- Sano komennot täsmälleen siinä muodossa, jossa ne näkyvät näytössä.
- Vastaa laitteen äänikehotuksiin tarvittaessa.

- Voit estää äänikomentojen käyttöönoton vahingossa pidentämällä herätysilmausta.
- Kuuntele kahta merkkiääntä, joista tunnistat, milloin laite siirtyy äänikomentotilaan ja poistuu siitä.

## Reitin aloittaminen äänikomennoilla

Voit sanoa suosittujen, tunnettujen sijaintien nimiä.

- 1 Sano herätysilmaus (sivu 8).
- 2 Sano Etsi paikka.
- 3 Kuuntele äänikehote ja sano sijainnin nimi.
- 4 Sano rivinumero.
- 5 Sano Navigoi.

### Ohjeiden mykistäminen

Voit poistaa äänikomentojen ääniopastuksen mykistämättä laitetta.

- 1 Valitse Sovellukset > Äänikomento > **\**.
- 2 Valitse Mykistä ohjeet > Käytössä.

# Äänikomentojen poistaminen käytöstä

Voit poistaa äänikomennot käytöstä, jotta et avaa äänikomentoa vahingossa puhuessasi.

- 1 Valitse Sovellukset > Äänikomento > X.
- 2 Valitse Äänikomento > Poista käytöstä.

# Handsfree-puhelut

## Tietoja handsfree-puheluista

HUOMAUTUS: langaton Bluetooth tekniikka ei ole käytettävissä kaikissa malleissa eikä kaikilla kielillä ja alueilla.

Handsfree-puhelut ovat käytettävissä joissakin malleissa. Laite voi muodostaa langattomalla Bluetooth tekniikalla yhteyden matkapuhelimeen. Tällöin laite on handsfree-laite. Osoitteessa www.garmin.com/bluetooth voit tarkistaa, onko Bluetooth puhelin yhteensopiva laitteen kanssa.

Puhelin ei välttämättä tue kaikkia laitteen handsfreepuhelintoimintoja.

### Langattoman Bluetooth-tekniikan ottaminen käyttöön

- 1 Valitse Asetukset > Bluetooth.
- 2 Valitse Bluetooth.

# Puhelimen liittäminen

Handsfree-puheluiden käyttäminen edellyttää laitteen pariliitosta yhteensopivan matkapuhelimen kanssa.

- **1** Aseta puhelin ja laite Bluetooth enintään 10 metrin (33 jalan) etäisyydelle toisistaan.
- 2 Ota langaton Bluetooth tekniikka käyttöön laitteessa.
- 3 Valitse vaihtoehto:
  - Valitse Asetukset > Bluetooth > Lisää puhelin.
  - Jos olet jo liittänyt jonkin toisen puhelimen, valitse
     Asetukset > Bluetooth > Puhelin > ♣.
- 4 Ota langaton Bluetooth tekniikka käyttöön puhelimessa.
- 5 Valitse laitteessa OK.
  - Lähellä olevien Bluetooth laitteiden luettelo tulee näyttöön.
- 6 Valitse puhelin luettelosta ja valitse OK.
- 7 Vahvista tarvittaessa puhelimessa, että laite saa muodostaa yhteyden.
- 8 Näppäile tarvittaessa laitteen Bluetooth PIN-koodi puhelimeen.

# Vihjeitä laitteiden pariliitoksen muodostamisen jälkeen

- Kun laitteiden välille on kerran muodostettu pariliitos, ne muodostavat sen jälkeen yhteyden toisiinsa aina automaattisesti käynnistämisen yhteydessä.
- Kun puhelin on yhdistetty laitteeseen, olet valmis vastaanottamaan puheluja.
- Kun käynnistät laitteen, se yrittää muodostaa pariliitoksen sen laitteen kanssa, jonka kanssa se yhdistettiin viimeksi.
- Puhelin on ehkä määritettävä muodostamaan yhteys automaattisesti, kun se käynnistetään.

### Puhelimen yhteyden katkaiseminen

- 1 Valitse Asetukset > Bluetooth.
- 2 Valitse Puhelin > Ei mitään > Tallenna.
  - Puhelimen yhteys laitteeseen katkeaa, mutta pariliitos säilyy.

### Pariliitetyn puhelimen poistaminen

Voit poistaa pariliitetyn puhelimen, jotta se ei enää muodosta yhteyttä laitteeseen automaattisesti.

- 1 Valitse Asetukset > Bluetooth > Puhelin.
- 2 Valitse X.
- 3 Valitse puhelin ja valitse Poista.

## Soittaminen

### Numeron valitseminen

- 1 Valitse Sovellukset > Puhelin > Soita.
- 2 Anna luku.
- 3 Valitse Soita.

# Soittaminen puhelinluettelossa olevalle yhteyshenkilölle

Puhelinluettelo ladataan puhelimesta laitteeseen aina, kun puhelin ja laite muodostavat yhteyden toisiinsa. Saattaa kulua muutama minuutti, ennen kuin puhelinmuistio on käytettävissä. Jotkin puhelimet eivät tue tätä toimintoa.

- 1 Valitse Sovellukset > Puhelin > Puhelinluettelo.
- 2 Valitse yhteystieto.
- 3 Valitse Soitto.

### Kohteeseen soittaminen

- 1 Valitse Sovellukset > Puhelin > Selaa luokkia.
- 2 Valitse kohdepiste.
- 3 Valitse Soitto.

### Puhelun vastaanottaminen

Kun vastaanotat puhelun, valitse Vastaa tai Hylkää.

### Puheluhistorian käyttäminen

Puheluhistoria ladataan puhelimesta laitteeseen aina, kun puhelin ja laite muodostavat yhteyden toisiinsa. Saattaa kulua muutama minuutti, ennen kuin puheluhistoria on käytettävissä. Jotkin puhelimet eivät tue tätä toimintoa.

- 1 Valitse Sovellukset > Puhelin > Puheluhistoria.
- 2 Valitse luokka.

Näyttöön tulee puheluluettelo, jossa viimeisimmät puhelut näkyvät ylimpinä.

3 Valitse puhelu.

### Puheluasetusten käyttäminen

- 1 Valitse kartasta puhelun aikana 🥑.
- 2 Valitse vaihtoehto.
  - · Voit siirtää äänet puhelimeen valitsemalla Puhelin.

VIHJE: käytä tätä toimintoa, jos haluat katkaista virran laitteesta ja jatkaa puhelua tai jos haluat puhua rauhassa. VIHJE: tämän toiminnon avulla voit käyttää automaattisia järjestelmiä, kuten vastaajaa.

- Voit mykistää mikrofonin valitsemalla Mykistä.
- Lopeta puhelu valitsemalla Lopeta.

### Kotinumeron tallentaminen

VIHJE: kun olet tallentanut kotinumeron, voit muokata sitä valitsemalla tallennettujen sijaintien luettelosta Koti (sivu 3).

- 1 Valitse Sovellukset > Puhelin > > Aseta kotinumero.
- 2 Kirjoita puhelinnumero:
- 3 Valitse Valmis.

### Soittaminen kotiin

Soittaminen kotiin edellyttää kotisijainnin puhelinnumeron määrittämistä.

Valitse Tallennetut > Koti > = > Soitto.

# Sovellusten käyttäminen

### Ohjeen käyttäminen

Valitsemalla **Sovellukset** > **Ohje** voit näyttää lisätietoja laitteen käyttämisestä.

### Ohjeaiheiden etsiminen

Valitse Sovellukset > Ohje > Q.

### Smartphone Link

Smartphone Link on puhelinsovellus, jolla voit synkronoida sijaintitietoja puhelimen kanssa ja käyttää reaaliaikaisia tietoja puhelimen datayhteyden kautta. Laite siirtää tiedot Smartphone Linkistä langattoman Bluetooth tekniikan avulla. Reaaliaikaisia tietoja on saatavilla maksutta ja tilaamalla Garmin reaaliaikaisista palveluista (sivu 10).

Tallennetut sijainnit ja viimeksi löydetyt paikat synkronoidaan puhelimen kanssa aina, kun laite muodostaa yhteyden Smartphone Linkiin.

### Smartphone Linkin lataaminen

Smartphone Link on saatavilla joihinkin älypuhelimiin. Tarkista yhteensopivuus- ja saatavuustiedot osoitteesta www.garmin.com/smartphonelink tai puhelimen sovelluskaupasta.

Lataa Smartphone Link tuetun puhelimen sovelluskaupasta. Lisätietoja sovellusten lataamisesta ja asentamisesta on puhelimen käyttöoppaassa.

### Yhteyden muodostaminen Smartphone Linkiin

Lataa ja asenna Smartphone Link -sovellus puhelimeen, jotta voit muodostaa yhteyden Smartphone Linkiin.

- 1 Käynnistä Smartphone Link puhelimessa.
- 2 Valitse laitteessa Asetukset > Bluetooth ja valitse Bluetooth-valintaruutu.
- 3 Valitse puhelimessa Bluetooth-asetukset.
- 4 Ota langaton Bluetooth tekniikka käyttöön puhelimessa ja hae lähellä olevia Bluetooth laitteita.

Lisätietoja on puhelimen käyttöoppaassa.

- **5** Valitse laite puhelimessa lähellä olevien laitteiden luettelosta.
- 6 Vahvista pariliitoksen muodostus noudattamalla puhelimen ja laitteen näyttöön tulevia ohjeita.

✤ näkyy laitteen tilarivillä, kun Smartphone Link -yhteys on muodostettu.

### Sijainnin lähettäminen puhelimesta laitteeseen

Smartphone Link rekisteröidään puhelimeen navigointisovellukseksi.

- 1 Aloita navigointi sijaintiin valitsemalla painike puhelimesta (katso puhelimen käyttöopasta).
- 2 Valitse sovelluksen valikosta Smartphone Link.

Kun seuraavan kerran liität laitteen puhelimeen, sijainti siirretään laitteeseen viimeksi löytyneisiin paikkoihin.

# Puheluiden poistaminen käytöstä Smartphone Link - yhteyden ajaksi

Kun laite on yhteydessä puhelimeen ja vastaanottaa Garminin reaaliaikaisia palveluja, voit poistaa handsfree-puhelut käytöstä.

- 1 Valitse Sovellukset > Smartphone Link.
- **2** Valitse puhelin.
- 3 Poista valinta Handsfree-puhelut-valintaruudusta.

### Garmin reaaliaikaiset palvelut

Garmin reaaliaikaisten palvelujen käyttäminen edellyttää laitteen liittämistä tuettuun puhelimeen, jossa on käytössä Smartphone Link (sivu 10).

Smartphone Link -yhteyden kautta voi käyttää Garmin reaaliaikaisia palveluja. Garmin reaaliaikaiset palvelut ovat maksuttomia ja tilattavia palveluja, joiden kautta saat laitteeseen reaaliaikaisia tietoja esimerkiksi liikenneolosuhteista ja säästä.

Jotkin palvelut, kuten sääpalvelu, ovat saatavilla erillisinä sovelluksina laitteessa. Jotkin muut palvelut, liikennetiedot, täydentävät laitteen nykyisiä navigointiominaisuuksia. Garmin reaaliaikaisia palveluja edellyttävien ominaisuuksien kohdalla näkyy Smartphone Link -symboli. Lisäksi kyseiset palvelut näkyvät ainoastaan, kun laite on yhteydessä Smartphone Linkiin.

### Garminin reaaliaikaisten palvelujen tilaaminen

Asenna Smartphone Link -sovellus puhelimeen, jotta voit tilata Garminin reaaliaikaisia palveluja.

- 1 Käynnistä Smartphone Link -sovellus puhelimessa (sivu 10).
- 2 Valitse Garminin reaaliaikaiset palvelut.
  - Näyttöön tulee palvelujen ja tilaushintojen luettelo.
- 3 Valitse palvelu.
- 4 Valitse hinta.
- 5 Valitse Tilaa.
- 6 Seuraa näytön ohjeita.

### Tietoja ecoRoute-toiminnosta

Joillakin alueilla ecoRoute™ ominaisuuksien käyttäminen edellyttää avauskoodin tai ecoRoute HD -lisävarusteen ostamista. Lisätietoja on osoitteessa www.garmin.com /ecoroute.

Toiminto ecoRoute toiminto laskee polttoainetehokkuuden ja polttoainehinnan navigoitaessa määränpäähän. Lisäksi voit parantaa polttoainetehokkuutta sen työkalujen avulla.

Toiminnon ecoRoute tarjoamat tiedot ovat arvioita. Se ei lue tietoja autosta, ellet käytä ecoRoute HD -lisävarustetta.

Kalibroi polttoainekulutus, jotta saat tarkempia raportteja auton polttoainetehokkuudesta ja ajotavoistasi (sivu 11).

### ecoRoute HD -lisävaruste

Kun laite on liitetty ecoRoute HD -lisävarusteeseen, laite voi vastaanottaa reaaliaikaisia ajoneuvon tietoja, kuten virheilmoituksia sekä kierroslukutietoja ja akun jännitetietoja. Laite käyttää tietojen ecoRoute laskennassa tietoja, jotka ecoRoute HD -lisävaruste on lukenut ajoneuvosta.

ecoRoute HD -lisävaruste on yhteensopiva vain niiden laitteiden kanssa, jotka sisältävät langatonta Bluetooth tekniikkaa.

#### Siirry osoitteeseen www.garmin.com/ecoRoute.

### Ajoneuvon määrittäminen

Ajoneuvon tiedot on annettava, kun käytät ecoRoute toimintoja ensimmäisen kerran.

### 1 Valitse Sovellukset > ecoRoute.

2 Seuraa näytön ohjeita.

### Polttoainehinnan muuttaminen

- 1 Valitse Sovellukset > ecoRoute > Pumpulla.
- 2 Anna nykyinen polttoainehinta ja valitse Seuraava.
- 3 Valitse Kyllä.

### Polttoainetehokkuuden kalibroiminen

Kalibroimalla polttoainetehokkuuden saat tarkemmat ajoneuvon ja ajotavan mukaiset polttoaineraportit. Kalibroi, kun täytät polttoainesäiliön.

### 1 Valitse Sovellukset > ecoRoute > Pumpulla.

- **2** Kirjoita nykyinen polttoaineen hinta.
- 3 Kirjoita polttoaineen määrä, jonka ajoneuvo on kuluttanut polttoainesäiliön edellisen täyttökerran jälkeen.
- **4** Anna matka, jonka olet ajanut polttoainesäiliön edellisen täyttökerran jälkeen.
- 5 Valitse Seuraava.

Laite laskee keskimääräisen polttoainetehokkuuden.

6 Valitse Tallenna.

### Tietoja ecoChallengesta

ecoChallengen avulla voit arvioida ajotapaasi ja maksimoida siten ajoneuvon polttoainetehokkuuden. Mitä parempi ecoChallenge-tulos on, sitä enemmän polttoainetta säästät. ecoChallenge kerää tietoja ja laskee pisteet aina, kun laite on liikkeessä autoilutilassa.

### ecoChallenge-pisteiden näyttäminen

Valitse Sovellukset > ecoRoute > ecoChallenge.

### Tietoja ecoChallenge-pisteistä

- Jarrutus: näyttää tasaisesta, vaiheittaisesta jarrutuksesta saamasi pisteet. Menetät pisteitä äkkinäisestä jarrutuksesta.
- Kiihdytys: näyttää tasaisesta, vaiheittaisesta kiihdytyksestä saamasi pisteet. Menetät pisteitä nopeasta kiihdytyksestä.
- **Nopeus**: näyttää pisteet, jotka saat ajaessasi optimaalisella nopeudella.
- Yhteensä: näyttää nopeus-, kiihdytys- ja jarrutuspisteiden keskiarvon.

### ecoChallenge-pisteiden nollaaminen

- 1 Valitse Sovellukset > ecoRoute > ecoChallenge.
- 2 Valitse > Nollaa.

### Polttoainetehokkuustietojen tarkasteleminen

- 1 Valitse Sovellukset > ecoRoute > Kulutus.
- 2 Voit lähentää kaavion osaa valitsemalla sen.

### Matkaraportit

Matkaraportti ilmoittaa etäisyyden, ajan, keskimääräisen polttoaineenkulutuksen ja polttoaineen hinnan määränpäähän.

Matkaraportti luodaan jokaisesta ajetusta reitistä. Jos pysäytät reitin laitteessa, matkaraportti luodaan ajamastasi matkasta.

### Matkaraportin tarkasteleminen

Voit tarkastella tallennettuja matkaraportteja laitteessa.

**VIHJE:** voit liittää laitteen tietokoneeseen ja käyttää laitteen Reports-kansion matkaraportteja.

- 1 Valitse Sovellukset > ecoRoute > Matkaraportti.
- Valitse loki.

### ecoRoute-tietojen nollaaminen

- 1 Valitse Sovellukset > ecoRoute > Autoprofiili.
- 2 Valitse > Nollaa.

### myGarmin-viestien tarkasteleminen

Tämän ominaisuuden käyttäminen edellyttää laitteen liittämistä tuettuun puhelimeen, jossa on käytössä Smartphone Link (sivu 10). tämä toiminto ei ole käytettävissä kaikilla alueilla.

Voit tarkastella myGarmin-viestejä, kuten ilmoituksia ohjelmistoja karttapäivityksistä.

1 Valitse Sovellukset > myGarmin.

Jos sinulla on lukemattomia viestejä, niiden määrä näkyy myGarmin-kuvakkeen yläpuolella.

2 Valitse viestin aihe.

Koko viesti avautuu.

### Sääennusteen tarkasteleminen

Tämän ominaisuuden käyttäminen edellyttää laitteen liittämistä tuettuun puhelimeen, jossa on käytössä Smartphone Link (sivu 10). Tämä toiminto ei ole käytettävissä kaikilla alueilla.

- 1 Valitse Sovellukset > Sää.
- 2 Valitse päivä.

Kyseisen päivän sääennuste tulee näyttöön.

# Säätietojen näyttäminen jonkin toisen kaupungin läheltä

- 1 Valitse Sovellukset > Sää > Nykyinen sijainti.
- 2 Valitse vaihtoehto:
  - Voit näyttää suosikkikaupunkisi sään valitsemalla kaupungin luettelosta.
  - Voit lisätä suosikkikaupungin valitsemalla Lisää kaupunki ja kirjoittamalla kaupungin nimen.

### Säätutkan tarkasteleminen

Voit näyttää animoidun, värikoodatun tutkakartan sääolosuhteista sekä sääkuvakkeen kartassa. Sääkuvake muuttuu ja osoittaa säätilan paikan lähellä, esimerkiksi sateen, lumisateen ja ukkosmyrskyt.

- 1 Valitse Sovellukset > Sää.
- 2 Valitse tarvittaessa kaupunki.
- 3 Valitse = > Säätutka.

### Säähälytysten tarkasteleminen

Kun käytät laitetta ajaessasi, kartassa saattaa näkyä säähälytyksiä. Lisäksi voit näyttää säähälytyskartan nykyisen sijaintisi läheltä tai valitun kaupungin läheltä.

- Valitse Sovellukset > Sää.
- 2 Valitse tarvittaessa kaupunki.
- 3 Valitse = > Säähälytykset.

### Tieolosuhteiden tarkistaminen

- 1 Valitse Sovellukset > Sää.
- 2 Valitse tarvittaessa kaupunki.
- 3 Valitse > Tieolosuhteet.

### Matkan suunnitteleminen

Matkasuunnittelutoiminnolla voit luoda ja tallentaa matkan, jossa on useita määränpäitä.

- 1 Valitse Sovellukset > Matkasuunnittelu.
- 2 Valitse Uusi matka.
- 3 Valitse Valitse aloituspaikka.
- 4 Hae sijaintia (sivu 2).
- 5 Valitse Valitse.

- 6 Voit lisätä sijainteja valitsemalla +.
- 7 Valitse Seuraava.
- 8 Kirjoita nimi ja valitse Valmis.

### Matkan ajoittaminen

Matkasuunnittelutoiminnolla voit luoda ja tallentaa matkan, jossa on useita määränpäitä.

- 1 Valitse Sovellukset > Matkasuunnittelu.
- 2 Valitse matka.
- 3 Valitse sijainti.
- 4 Valitse vaihtoehto:
  - Valitse Lähtöaika.
  - · Valitse Saapumisaika.
- 5 Valitse päiväys ja aika sekä Tallenna.
- 6 Valitse Kesto.
- 7 Valitse, miten kauan viivyt sijainnissa, ja valitse Tallenna.
- 8 Toista tarvittaessa vaiheet 3–7 kunkin sijainnin kohdalla.

### Tallennetun matkan navigoiminen

- 1 Valitse Sovellukset > Matkasuunnittelu.
- 2 Valitse tallennettu matka.
- 3 Valitse Aja.
- 4 Jos näyttöön tulee kehote, valitse reitti (sivu 4).

### Tallennetun matkan muokkaaminen

- 1 Valitse Sovellukset > Matkasuunnittelu.
- 2 Valitse tallennettu matka.
- 3 Valitse
- 4 Valitse vaihtoehto:
  - Valitse Muuta matkan nimi.
  - Valitsemalla Muokkaa määränpäitä voit lisätä ja poistaa paikkoja tai muuttaa niiden järjestystä.
  - Valitse Poista matka.
  - Valitsemalla Optimoi järjestys voit järjestää matkan pysähdykset tehokkaimmin.

# Aikaisempien reittien ja määränpäiden tarkasteleminen

Tämän toiminnon käyttäminen edellyttää matkustushistoriaominaisuuden ottamista käyttöön (katso (sivu 13).

Voit näyttää aiemmat reitit ja pysähtymispaikat kartassa.

Valitse Sovellukset > Käydyt paikat.

# Tietojen hallinta

Laitteeseen voi tallentaa tiedostoja. Laitteessa on muistikorttipaikka.

**HUOMAUTUS:** laite ei ole yhteensopiva Windows<sup>®</sup> 95-, 98-, Me- ja Windows NT<sup>®</sup> eikä Mac<sup>®</sup> OS 10.3 -käyttöjärjestelmien ja niitä aiempien kanssa.

# Tiedostotyypit

Laite tukee seuraavia tiedostotyyppejä.

- Kartat ja GPX-reittipistetiedostot myGarmin™karttaohjelmistosta, mukaan lukien MapSource<sup>®</sup>, BaseCamp™ ja HomePort<sup>™</sup> (sivu 4).
- GPI mukautettujen kohdepisteiden (POI) tiedostot Garminin POI Loader -ohjelmasta (sivu 4).

# Tietoja muistikorteista

Voit ostaa muistikortteja tietokonetarvikeliikkeestä tai ostaa esiladattuja Garmin-karttaohjelmistoja (www.garmin.com/trip \_planning). Kartta- ja tiedontallennuksen lisäksi muistikorteille voi tallentaa myös esimerkiksi karttoja, kuvia, geokätköjä, reittejä, reittipisteitä ja mukautettuja kohdepisteitä.

### Muistikortin asettaminen

Laite tukee microSD™ ja microSDHC-muistikortteja.

- 1 Aseta muistikortti laitteen muistikorttipaikkaan.
- 2 Paina sitä sisäänpäin, kunnes se naksahtaa paikalleen.

### Laitteen liittäminen tietokoneeseen

Voit liittää laitteen tietokoneeseen mukana toimitetulla USB-kaapelilla.

- 1 Liitä USB-kaapelin pienempi liitin laitteen liitäntään.
- 2 Liitä USB-kaapelin kookkaampi pää tietokoneen USBporttiin.

Laitteen näyttöön tulee kuva tietokoneeseen liitetystä laitteesta.

Tietokoneen käyttöjärjestelmän mukaan laite näkyy kannettavana laitteena, siirrettävänä levynä tai siirrettävänä taltiona.

# Tietojen siirtäminen tietokoneesta

- Liitä laite tietokoneeseen (sivu 12). Tietokoneen käyttöjärjestelmän mukaan laite näkyy kannettavana laitteena, siirrettävänä levynä tai siirrettävänä taltiona.
- 2 Avaa tiedostoselain tietokoneessa.
- **3** Valitse tiedosto.
- 4 Valitse Muokkaa > Kopioi.
- 5 Siirry kansioon laitteessa.

**HUOMAUTUS:** älä sijoita tiedostoja siirrettävän levyn tai taltion Garmin-kansioon.

6 Valitse Muokkaa > Liitä.

### USB-kaapelin irrottaminen

Jos laite on liitetty tietokoneeseen siirrettävänä laitteena tai taltiona, laite on poistettava tietokoneesta turvallisesti, jotta tietoja ei häviäisi. Jos laite on liitetty tietokoneeseen Windows kannettavana laitteena, turvallinen poistaminen ei ole välttämätöntä.

- 1 Valitse toinen seuraavista vaihtoehdoista:
  - Valitse tietokoneen Windows ilmaisinalueelta Poista laite turvallisesti -kuvake ja valitse laite.
  - Vedä tietokoneessa Mac taltion symboli roskakoriin.
- 2 Irrota kaapeli tietokoneesta.

# Laitteen mukauttaminen

### Kartta- ja ajoneuvoasetukset

Voit avata kartta- ja ajoneuvoasetukset valitsemalla päävalikosta Asetukset > Kartta ja ajoneuvo.

Ajoneuvo: muuttaa kuvakkeen, joka osoittaa sijaintisi kartassa. Voit ladata lisää kuvakkeita osoitteesta www.garmingarage.com.

Ajokarttanäkymä: määrittää perspektiivin kartassa.

Kartan yksityiskohdat: määrittää kartan yksityiskohtien määrän. Mitä enemmän yksityiskohtia näytetään, sitä hitaammin kartta piirtyy.

Kartan teema: karttatietojen värin muuttaminen.

Karttatasot: määrittää karttasivulla näkyvät tiedot (sivu 6). Kartat: määrittää, mitä asennettuja karttoja laite käyttää.

### Karttojen ottaminen käyttöön

Voit ottaa käyttöön laitteeseen asennettuja karttatuotteita. VIHJE: voit ostaa lisää karttatuotteita osoitteesta www.garmin.com/us/maps.

- 1 Valitse Asetukset > Kartta ja ajoneuvo > Kartat.
- 2 Valitse kartta.

# Navigointiasetukset

Avaa navigointiasetussivu valitsemalla päävalikosta Asetukset > Navigointi.

Laskentatila: määrittää reittisuosituksen.

Vältettävät: määrittää reitillä vältettävät tien ominaisuudet.

- Mukautettavat vältettävät reitit: voit välttää tiettyjä teitä tai alueita.
- Kiertoteiden lisätiedot: määrittää kiertotien pituuden.

Turvallisuustila: poistaa käytöstä kaikki toiminnot, jotka edellyttävät käyttäjän toimia ja saattaisivat häiritä ajamista.

Simuloitu GPS: katkaisee GPS-signaalin vastaanoton ja säästää akun virtaa.

### Reittiasetukset

Avaa laskentatilan asetussivu valitsemalla päävalikosta Asetukset > Navigointi > Laskentatila.

Reitin laskenta perustuu reitin nopeusrajoituksiin ja ajoneuvon kiihdytystietoihin.

Lyhyempi aika: laskee reittejä, jotka ovat nopeita ajaa, vaikka etäisyys ei ehkä olekaan lyhyin.

Lyhyempi matka: laskee reittejä, joiden pituus on lyhin mahdollinen, vaikka ajoaika ei ehkä olekaan lyhin mahdollinen.

Vähemmän polttoainetta: polttoainetehokkaimpien reittien laskemiseen.

Pois tieltä: laskee suoran linjan sijainnistasi määränpäähän.

# Näyttöasetukset

Avaa näytön asetussivu valitsemalla päävalikosta Asetukset > Näyttö.

Väritila: näytön kirkkauden muuttaminen. Kirkkauden vähentäminen säästää akun virtaa.

Näytön aikakatkaisu: voit määrittää, miten pitkän ajan kuluttua käyttämättömänä oleva laite siirtyy lepotilaan.

Kirkkaus: näytön kirkkauden säätäminen.

Kuvaotos: voit ottaa kuvan laitteen näytöstä. Kuvaotokset tallennetaan laitteen muistiin Screenshot-kansioon.

# **Bluetooth asetukset**

Avaa asetukset Bluetooth valitsemalla päävalikosta **Asetukset** > **Bluetooth**.

- Bluetooth: ottaa käyttöön langattoman Bluetooth tekniikan.
- Lisää puhelin: hallitsee laitteen ja langattomien kuulokkeiden välistä yhteyttä langattoman Bluetooth tekniikan avulla.
- **Lempinimi**: voit kirjoittaa lempinimen, jonka avulla laitteet tunnistetaan laitteissa, joissa on langatonta Bluetooth tekniikkaa.

### Bluetoothin poistaminen käytöstä

- 1 Valitse Asetukset > Bluetooth.
- 2 Valitse Bluetooth.

# Liikenneasetukset

Avaa liikenneasetussivu valitsemalla päävalikosta Asetukset > Liikenne.

Liikenne: ottaa liikenteen käyttöön.

Nykyinen palveluntarjoaja: määrittää liikennetietojen toimittajan. Automaattinen valitsee parhaat käytettävissä olevat liikennetiedot automaattisesti.

Tilaukset: näyttää nykyiset liikennetilaukset.

- **Optimoi reitti**: valitsee, käytetäänkö optimoituja vaihtoehtoisia reittejä automaattisesti vai pyydettäessä (sivu 8).
- Liikennehälytykset: valitsee ruuhkan vakavuuden, jonka yhteydessä laite näyttää liikennehälytyksen.

trafficTrends: ottaa käyttöön toiminnon trafficTrends (sivu 8).

# Yksikkö- ja aika-asetukset

Avaa yksiköiden ja ajan asetussivu valitsemalla päävalikosta Asetukset > Yksiköt ja aika.

Nykyinen aika: määrittää laitteen ajan.

Aikamuoto: voit valita 12- tai 24-tuntisen kellon tai UTC-kellon.

Yksikkö: määrittää etäisyyksien mittayksikön.

Sijaintimuoto: määrittää maantieteellisten koordinaattien yhteydessä käytettävän koordinaattien muodon ja datumin.

# Kieli- ja näppäimistöasetukset

Voit avata kieli- ja näppäimistöasetukset valitsemalla päävalikosta **Asetukset** > **Kieli ja näppäimistö**.

Puheen kieli: määrittää äänikehotteiden kielen.

Tekstin kieli: määrittää kaiken näytössä olevan tekstin valitulle kielelle.

**HUOMAUTUS:** tekstin kielen vaihtaminen ei vaihda käyttäjän antamien tietojen tai karttatietojen (kuten kadunnimet) kieltä.

Näppäimistön kieli: määrittää näppäimistön kielen.

# Laite- ja yksityisyysasetukset

Avaa laiteasetussivu valitsemalla päävalikosta Asetukset > Laite.

Tietoja: Näyttää ohjelmistoversion, laitetunnuksen ja muita tietoja ohjelmistosta.

Käyttöoikeussopimukset: näyttää käyttöoikeussopimukset.

**HUOMAUTUS:** tarvitset näitä tietoja järjestelmän ohjelmiston päivitykseen ja karttatietojen ostamiseen.

- Matkahistoria: laite voi tallentaa tietoja toimintoja myTrends, Käydyt paikat ja Matkaloki varten.
- Tyhjennä matkustushistoria: tyhjentää toimintojen myTrends, Käydyt paikat ja matkalokin matkustushistorian.

# Läheisyyshälytysten asetukset

Valitse Asetukset > Läheisyyshälytykset.

- Ääni: voit määrittää laitteen antamien läheisyyspistehälytysten tyypit.
- Hälytykset: voit määrittää läheisyyspisteet, jotka laukaisevat hälytyksen.

### Asetusten palauttaminen

Voit palauttaa tietyn asetusluokan tai kaikkien asetusten oletusarvot.

- 1 Valitse Asetukset.
- 2 Valitse tarvittaessa asetusluokka.
- 3 Valitse = > Palauta.

# Liite

# Virtajohdot

Laitteen voi liittää virtalähteeseen monella tavalla.

- Ajoneuvon virtajohto
- USB-kaapeli
- Muuntaja (valinnainen lisävaruste)

### Laitteen lataaminen

Voit ladata laitteen akun seuraavilla tavoilla.

- Liitä laite ajoneuvon virtajohtoon.
- Liitä laite tietokoneeseen mukana toimitetulla USB-kaapelilla.
- Liitä laite valinnaiseen muuntajaan.

### Ajoneuvon virtajohdon sulakkeen vaihtaminen

### ILMOITUS

Kun vaihdat sulaketta, älä hävitä pieniä osia ja varmista, että kiinnität ne takaisin paikoilleen. Ajoneuvon virtajohto ei toimi oikein, jos se on koottu väärin.

Jos laite ei lataudu ajoneuvossa, voi olla tarpeen vaihtaa ajoneuvosovittimen kärjessä oleva sulake.

1 Kierrä kärkiosa ① auki.

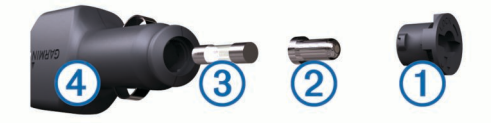

VIHJE: kärjen irrottamiseen tarvitset ehkä kolikon.

**2** Irrota kärkiosa, hopeoitu kärki ② ja sulake ③.

- 3 Asenna 2 A:n pikasulake.
- 4 Kiinnitä hopeoitu kärki kärkiosaan.
- 5 Kierrä kärkiosa takaisin kiinni ajoneuvon virtajohtoon ④.

# Laitteen huoltaminen

### ILMOITUS

### Älä pudota laitetta.

Älä säilytä laitetta erittäin kuumissa tai kylmissä paikoissa, koska laite saattaa vahingoittua pysyvästi.

Älä koskaan käytä kosketusnäyttöä kovalla tai terävällä esineellä. Muutoin näyttö voi vahingoittua.

### Kotelon puhdistaminen

### ILMOITUS

Älä käytä kemiallisia puhdistusaineita ja liuottimia, jotka voivat vahingoittaa muoviosia.

- 1 Puhdista laitteen kotelo (ei kosketusnäyttöä) miedolla puhdistusnesteellä kostutetulla liinalla.
- 2 Pyyhi laite kuivaksi.

### Kosketusnäytön puhdistaminen

- 1 Käytä pehmeää, puhdasta, nukkaamatonta liinaa.
- 2 Kostuta liina kevyesti vedellä tarvittaessa.
- **3** Jos käytät kostutettua liinaa, sammuta laite ja irrota se virtalähteestä.
- 4 Pyyhi näyttö varovasti liinalla.

### Varkauksien välttäminen

- Irrota laite ja teline näkyviltä, kun et käytä laitetta.
- Pyyhi imukupin jälki tuulilasista.
- Älä säilytä laitetta hansikaslokerossa.

• Rekisteröi laite osoitteessa http://my.garmin.com.

# Kiinnittäminen kojelautaan

### ILMOITUS

Kiinnitysliiman irrottaminen on erittäin hankalaa asennuksen jälkeen.

Kiinnityslevyllä voit kiinnittää laitteen kojelautaan tiettyjen paikallisten säädösten noudattamiseksi. Lisätietoja on osoitteessa www.garmin.com.

- 1 Puhdista ja kuivaa kojelauta kiinnityslevyn kiinnityskohdasta.
- 2 Irrota suojus levyn alapinnan tarrapinnasta.
- 3 Aseta levy kojelautaan.
- 4 Irrota kirkas muovisuojus levyn yläpinnasta.
- 5 Aseta imukuppikiinnitys levyn päälle.
- 6 Käännä vipua alaspäin (levyä kohti).

# Laitteen, telineen ja imukupin irrottaminen

### Laitteen irrottaminen telineestä

- 1 Pitele laitetta sen ylä- ja alareunasta.
- Vedä laitteen alareunaa itseesi päin, kunnes se irtoaa magneetista.

Jos vedät laitetta suoraan itseesi päin, teline voi irrota imukupista.

### Telineen irrottaminen imukupista

- 1 Käännä laitteen telinettä vasemmalle tai oikealle.
- 2 Paina, kunnes telineen pallokanta irtoaa imukupista.

### Imukupin irrottaminen tuulilasista

- 1 Käännä imukupin vipua itseäsi kohti.
- 2 Vedä imukupin kielekettä itseäsi kohti.

# Lisäkarttojen ostaminen

- 1 Siirry laitteen tuotesivulle osoitteessa (www.garmin.com).
- 2 Valitse Kartat-välilehti.
- 3 Seuraa näytön ohjeita.

### Lisävarusteiden ostaminen

Siirry osoitteeseen http://buy.garmin.com.

# Vianmääritys

### Imukuppi ei pysy tuulilasissa

- 1 Puhdista imukuppi ja tuulilasi alkoholilla.
- 2 Kuivaa puhtaalla, kuivalla kankaalla.
- 3 Kiinnitä imukuppi (sivu 1).

# Laite ei löydä satelliittisignaaleja.

- Varmista, että simuloitu GPS ei ole käytössä (sivu 13).
- Vie laite ulos pysäköintihallista ja pois korkeiden rakennusten tai puiden läheltä.
- Pysy paikallasi muutaman minuutin ajan.

### Laite ei lataudu ajoneuvossa

- Tarkista ajoneuvon virtajohdon sulake (sivu 14).
- Varmista, että ajoneuvo on käynnissä ja antaa virtaa virtalähteeseen.
- Varmista, että ajoneuvon sisälämpötila on 0 45 °C (32 -113 °F).
- Varmista, että ajoneuvon virtaliitännän sulake ei ole rikki.

# Akku ei pysy ladattuna kovin kauan

- Vähennä näytön kirkkautta (sivu 13).
- Lyhennä näytön aikakatkaisua (sivu 13).
- Vähennä äänenvoimakkuutta (sivu 2).
- Poista langaton Bluetooth tekniikka käytöstä (sivu 13).
- Siirrä laite lepotilaan, kun et käytä sitä (sivu 1).
- Pidä laite poissa äärilämpötiloista.
- · Älä jätä laitetta suoraan auringonpaisteeseen.

### Akun varaustila ei näy oikein

- 1 Anna laitteen varauksen purkautua kokonaan.
- 2 Lataa laite täyteen keskeyttämättä latausta.

# Laite ei näy siirrettävänä levynä tietokoneessa

Useimmissa Windows tietokoneissa laite käyttää MTP (Media Transfer Protocol) -tilaa. MTP-tilassa laite näkyy kannettavana laitteena eikä siirrettävänä levynä. MTP-tilaa tukevat Windows 7, Windows Vista<sup>®</sup> ja Windows XP Service Pack 3, jossa on Windows Media Player 10.

# Laite ei näy kannettavana laitteena tietokoneessa

Tietokoneissa Mac ja joissakin Windows tietokoneissa liitetty laite käyttää USB-massamuistitilaa. USB-massamuistitilassa laite näkyy siirrettävänä levynä tai taltiona eikä kannettavana laitteena.Versiota Windows XP Service Pack 3 vanhemmat käyttöjärjestelmän Windows versiot käyttävät USBmassamuistitilaa.

# Laite ei näy tietokoneessa kannettavana laitteena eikä siirrettävänä levynä tai taltiona

- 1 Irrota USB-kaapeli tietokoneesta.
- 2 Sammuta laite.
- 3 Liitä USB-kaapeli tietokoneen USB-porttiin ja laitteeseen.

**VIHJE:** liitä laite suoraan tietokoneen USB-porttiin äläkä USB-keskittimeen.

Laite käynnistyy automaattisesti MTP- tai USBmassamuistitilassa. Laitteen näyttöön tulee kuva tietokoneeseen liitetystä laitteesta.

# Puhelin ei muodosta yhteyttä laitteeseen

- Valitse Asetukset > Bluetooth.
   Kentän Bluetooth arvon on oltava Käytössä.
- Ota langaton Bluetooth tekniikka käyttöön puhelimessa ja tuo puhelin enintään 10 metrin (33 jalan) päähän laitteesta.
- · Lisätietoja on osoitteessa www.garmin.com/bluetooth.

# Hakemisto

### **Symbolit**

2D-karttanäkymä 7 3D-karttanäkymä 7

aika-asetukset 2, 13 ajo-ohjeet 5 ajoneuvon virtajohto 1 akku lataaminen 1, 2, 14 ongelmat 15 aktiivinen kaistavahti 5 asetukset 13 asetusten palauttaminen 13 automaattinen voimakkuus 2 ottaminen käyttöön 2 autoprofiili 11

### В

Bluetooth tekniikka 9, 15 asetukset 13 poistaminen käytöstä 13 Bluetooth-tekniikka, ottaminen käyttöön 9

### Е

ecoChallenge 11 ecoChallenge-pisteet 11 nollaaminen 11 ecoRoute 11 autoprofiili 11 ecoChallenge-pisteet 11 HD-lisävaruste 10 matkaraportit 11 matkaraportti 11 polttoainetehokkuuden kalibroiminen 11 ecoRoute HD, lisävaruste 10 edessä olevat mukauttaminen 5 palvelujen etsiminen 5 edessä olevat palvelut 5 ekstrat mukautetut kohdepisteet 4 valvontakamerat 7 elinikäiset karttapäivitykset 1

### G

Garmin Express 1 laitteen rekisteröiminen 1 ohjelmiston päivittäminen 1 Garmin reaaliaikaiset palvelut 10 Garminin reaaliaikaiset palvelut, tilaaminen 10 geokätkentä 3 GPS 1, 2

### н

hakualueen muuttaminen 3 hakupalkki 2 handsfree-puhelut 9 hälytykset läheisyyspisteet 13 valvontakamerat 13 ääni 13

### I

imukuppi 14

kaapelit, virta 14 kamerat, valvonta 7 kartan perspektiivi 7 kartat 5, 13 elinikäinen 1 nüMaps Guarantee 1 nüMaps Lifetime 1 ostaminen 14 päivittäminen 1 reittien näyttäminen 5 selaaminen 3

tasot 6 teema 12 tietokenttä 5 yksityiskohtien määrä 12 kartta, tietokenttä 7 karttanäkvmä 2D 7 3D 7 karttatasot, mukauttaminen 6 karttatyökalut 6 kieli näppäimistö 13 ääni 13 kiertotiet 5 kirkkaus 1 Kohdepiste. 4 Katso myös kohdepiste (POI) kohdepisteet ekstrat 4 mukautetut 4 POI Loader 4 kohdepisteet (POI Loader) 4 kojelautakiinnitys 14 koordinaatit 3 kosketusnäytön puhdistaminen 14 koti palaaminen 3 , puhelinnumero 10 . siiainnin muokkaaminen 3 sijaintien asettaminen 3 soittaminen 10 kuvaotokset 13 Käyttöoikeussopimukset 13 käännösluettelo 5

### L

laitteen huoltaminen 14 laitteen kiinnittäminen autoilu 1 imukuppi 1, 14 irrottaminen telineestä 14 kojelauta 14 laitteen lataaminen 1, 2, 14 laitteen mukauttaminen 12 laitteen puhdistaminen 14 laitteen rekisteröiminen 1 laitteen tunnus 13 lepotila 1 leveys- ja pituuspiiri 3 liikenne 7, 8, 13 elinikäiset tilaukset 1 kamerat 8 kartta 7 ruuhkien etsiminen 7 tapahtumat 7 tilauksen aktivoiminen 8 tilausten lisääminen 8 trafficTrends 8 vaihtoehtoinen reitti 8 vastaanotin 7 liikennekamerat 8 tallentaminen 8 tarkasteleminen 8 lisävarusteet 14 läheisyyspisteiden hälytykset, asetukset 13

### Μ

matkahistoria 13 matkaloki, tarkasteleminen 6 matkan tiedot, tarkasteleminen 6 matkaraportit 11 matkasuunnittelu 11, 12 matkan muokkaaminen 12 matkatiedot 5 nollaaminen 6 matkatietokone 6 tietojen nollaaminen 6 matkojen nimeäminen uudelleen 12 microSD-kortti, asentaminen 12 muistikortti 12 mukautetut kohdepisteet 4

mukauttaminen, vältettävät 6 myGarmin, viestit 11 mykistäminen, ääni 9 myTrends, reitit 6 määränpäät. Katso sijainnit

### N

navigointi 4 asetukset 13 pois tieltä 4 , reittien esikatselu 4 navigointi poissa tieltä 4 nollaaminen laite 1 matkatiedot 6 nykyinen sijainti 6 Nykysijainti 3, 6 nüMaps Guarantee 1 nüMaps Lifetime 1 näppäimistö 2 asettelu 13 kieli 13 näyttö, kirkkaus 1 näyttöasetukset 13 näytön painikkeet 2

ohje. 10 Katso myös tuotetuki ohjelmisto päivittäminen 1 versio 13 osoitteet, etsiminen 3

paikkojen etsiminen. 2 Katso myös sijainnit kartan kävttäminen 3 kartan selaaminen 3 kaupungit 3 koordinaatit 3 luokat 2 osoitteet 3 risteykset 3 palaaminen kotiin 3 palvelujen etsiminen, edessä olevat 5 pariliitos 9 irrottaminen 9 pariliitetyn kuulokkeen poistaminen 9 puhelin 9, 15 paristo maksimoiminen 15 ongelmat 15 Pikahaku 2 pikakuvakkeet lisääminen 4 poistaminen 4 POI Loader 4 poistaminen matkat 12 pariliitetty kuuloke 9 polttoaine, hinnat 11 polttoainehinta, vaihtaminen 11 polttoainetehokkuuden kalibroiminen 11 polttoainetehokkuus. 11 Katso myös ecoRoute puheentunnistus 8 puhelimen yhteyttä katkaistaan 9 puhelin irrottaminen 9 pariliitos 9, 15 puhelinluettelo 9 , puheluihin vastaaminen 9 puhelut 9 historia 9 koputus 9 koti 10 liittimet 9 mykistäminen 9 poistaminen käytöstä 10 . soittaminen 9 valitseminen 9 vastaaminen 9

äänivalinta 9 pysähdykset, lisääminen 5 pysähdysten lisääminen 5 pysäköinti 3 viimeisin paikka 3

#### R

raportit, matka 11 reitit aloittaminen 4 asetukset 13 ehdotettu 6 esikatselu 4 laskenta 4 lopettaminen 5 myTrends 6 näyttäminen kartassa 5 risteykset, etsiminen 3 risteysnäkymä 5

### S

satelliittisignaalit etsiminen 1 tarkasteleminen 2 seuraava käännös 5 sijainnit 2, 3, 12 haku 3 kodin asettaminen 3 nykyinen 3,6 simuloitu 4 soittaminen 9 tallentaminen 3 vasta löydetyt 3 simuloidut sijainnit 4 Smartphone Link 10 Garmin reaaliaikaiset palvelut 10 liittäminen 10 puheluiden poistaminen käytöstä 10 sulake, vaihtaminen 14 sää 11 tieolosuhteet 11 tutka 11

#### Т

tallennetut sijainnit 4, 12 luokat 4 muokkaaminen 3 poistaminen 4 tallentaminen, nykyinen sijainti 3 teline, poistaminen 14 telineen irrottaminen 14 tiedostot siirtäminen 12 tuetut tyypit 12 tieolosuhteet, sää 11 tietokone, liittäminen 12, 15 tilaukset Garminin reaaliaikaiset palvelut 10 liikenne 1 nüMaps Lifetime 1 trafficTrends 8 poistaminen käytöstä 8 tunnusnumero 13 tuotetuki 10 tuotteen rekisteröiminen 1

#### U

USB, irrottaminen 12

#### V

valitseminen 9 valvontakamerat, tietokanta 7 varkaus, välttäminen 14 vasta löydetyt sijainnit 3 vianmääritys 14, 15 virtajohdot 14 ajoneuvo 1 sulakkeen vaihtaminen 14 virtapainike 1 vältettävät alue 6 mukauttaminen 6 poistaminen 6 poistaminen käytöstä 6 tie 6 tien ominaisuudet 6

### Ä

äänenvoimakkuus, säätäminen 2 ääni, läheisyyspisteet 13 äänikomento 8, 9 aktivoiminen 8 herätysilmaus 8 käyttövihjeitä 8 navigoiminen 9

# www.garmin.com/support

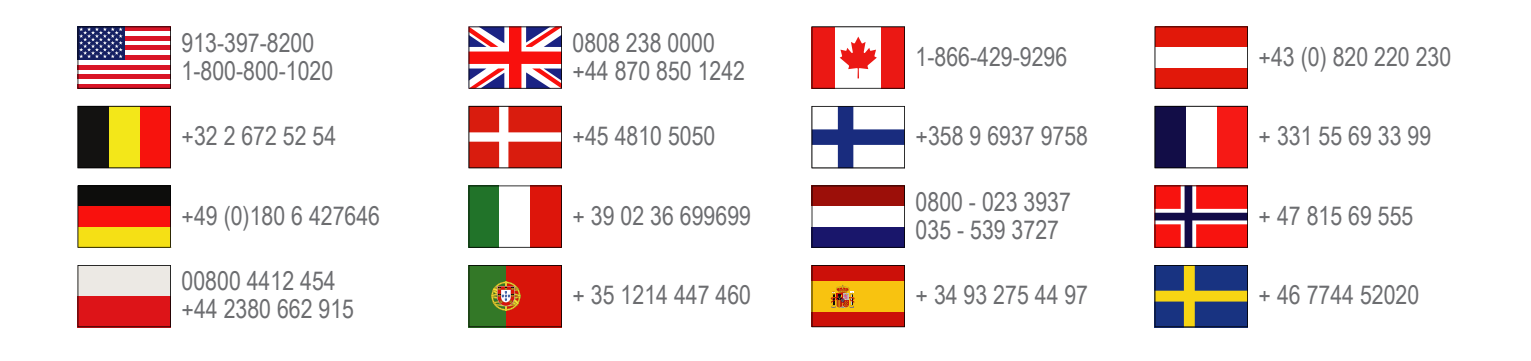

Garmin International, Inc. 1200 East 151st Street Olathe, Kansas 66062, Yhdysvallat

Garmin (Europe) Ltd. Liberty House, Hounsdown Business Park Southampton, Hampshire, SO40 9LR, Iso-Britannia

> **Garmin Corporation** No. 68, Zhangshu 2nd Road, Xizhi Dist. New Taipei City, 221, Taiwan

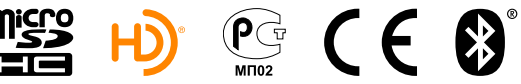

(BC)

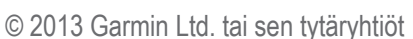